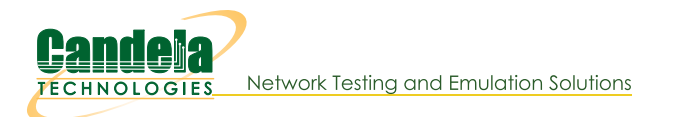

## **Routed Mode WanLink with WanPaths**

**Goal**: Setup a Routed Mode WanLink with WanPaths.

In this test scenario, LANforge-ICE is used to filter traffic by IP address on a WanLink with the use of WanPaths.

- 1. Setup a Netsmith connection.
  - A. Go to the **Status** tab and click **Netsmith**

| Control Beporting Windows Info Tests Chamber View Stop All Restart Manager Refresh HELI Status Port Mgr Layer-3 L3 Endps Layer 4-7 WanLinks Resource Mgr Alerts Messages Warnings Wifi-Messages + License Info Current Users *Admin from:127.0.1 gnuserver from:127.0.01 Download DB Show Progress Delete Name: Save Realm 0  Manager/Resource  Realm 0  Admin Status View: Ports by Resource  Admin Status View: Correl Correl     |                                                                     | LANforge Manager V                                 | ersion(5.4.3)  |                           | $\odot$ $\otimes$ $\otimes$ |
|----------------------------------------------------------------------------------------------------|---------------------------------------------------------------------|----------------------------------------------------|----------------|---------------------------|-----------------------------|
| Chamber View       Stop All       Restart Manager       Refresh       HELi         Status       Port Mgr       Layer 4.7       WanLinks       Resource Mgr       Alerts       Messages       Warnings       Wifr-Messages       +         License Info       Current Users       Saved Test Configurations       Saved Test Configurations       EACTORY_DFLT       Load         Support expires in: 656 days.       * Admin from:127.0.0.1       Download DB       Show Progress       Delete         Status View:       Ports by Resource        Name:       Save         Realm 0       Manager/Resource I       Imager/Resource I       Imager/Resource I       Imager/Resource I         Imager/Resource I       Imager/Resource I       Imager/Resource I       Imager/Resource I       Imager/Resource I       Imager/Resource I         Imager/Resource I       Imager/Resource I       Imag                                                                                                    | ontrol <u>R</u> eporting Wind <u>o</u> ws <u>I</u> nfo <u>T</u> est | 5                                                  |                |                           |                             |
| Status       Port Mgr       Layer -3       L3 Endps       Layer 4-7       WanLinks       Resource Mgr       Alerts       Messages       Warnings       Wift-Messages       +         License Info       Current Users       Saved Test Configurations       Saved Test Configurations       EACTORY_DFLT       Load         Support expires in: 656 days.       * Admin from:127.0.1       Configuration:       FACTORY_DFLT       Load         Status View:       Ports by Resource        Name:       Save         Realm 0       Manager/Resource       Name:       Save         Message:       Admin       Message:       Admin         Netsmith       Netsmith       Save       Save                                                                                                    |                                                                     | Chamber <u>V</u> iew <u>S</u> top 4                | All Restart    | Manager <u>F</u>          | efresh HELP                 |
| License Info License Info License expire in: 656 days. Support expires in: 656 days. Status View: Ports by Resource Realm 0  Manager/Resource  Realm 0  Aname  Status View: December 4002 as: Admin                                                                                                    | Status Port Mgr Layer-3 L3 Endp                                     | s Layer 4-7 WanLinks Resource                      | Mgr Alerts Mes | ssages Warnings Wifi-M    | lessages +                  |
| Licenses expire in: 656 days.<br>Support expires in: 656 days.<br>Status View: Ports by Resource  Realm 0  Manager/Resource 1  Name: 2 stations: 21 01  Status View: Ports by Resource 2  Realm 0  Anager Resource 1  Status View: Ports by Resource 2  Status View: Ports by Resource 2  Status View: Ports by Resource 2  Status View: Ports by Resource 2  Realm 0  Anager Resource 1  Status View: Ports by Resource 2  Status View: Ports by Resource 2  Status View: Ports by Resource 2  Status View: Ports by Resource 2  Realm 0  Anager Resource 1  Status View: Ports by Resource 2  Status View: Ports by Resource 1  Status View: Ports by Resource 1  Status View: Ports Ports Por | License Info                                                        | Current Users                                      |                | Saved Test Configurations |                             |
| Support expires in: 656 days.  Status View: Ports by Resource  Realm 0  Manager/Resource 1  Name: Save  2 stations: 21 01  2 stations: 21 01                                                                                                    | Licenses expire in: 656 days.                                       | * Admin from:127.0.0.1<br>gnuserver from:127.0.0.1 | Configuration: | FACTORY_DFLT              | Load                        |
| Status View:     Ports by Resource     Save         Realm 0         Manager/Resource 1         Imager Resource 1         Imager Resource 1                                                                                                    | Support expires in: 656 days.                                       |                                                    | Download DB    | Show Progress             | Delete                      |
| Realm 0  Manager/Resource 1  Manager/Resource 1  Netsmith  2 stations: 21 01                                                                                                    | Status Vie <u>w</u> : Ports by Resource                             |                                                    | Name:          |                           | Save                        |
| agged in to: localbast:4002 as: Admin 2 stations: 21 0 I                                                                                                    | Realm 0                                                             | Manager/Resource                                   | • 1            |                           |                             |
|                                                                                                    | aged in to: localbost 4002 as: Admin                                |                                                    |                |                           | 2 stations: 21 0I 00        |

B. Right-click in the Netsmith window and select New Connection

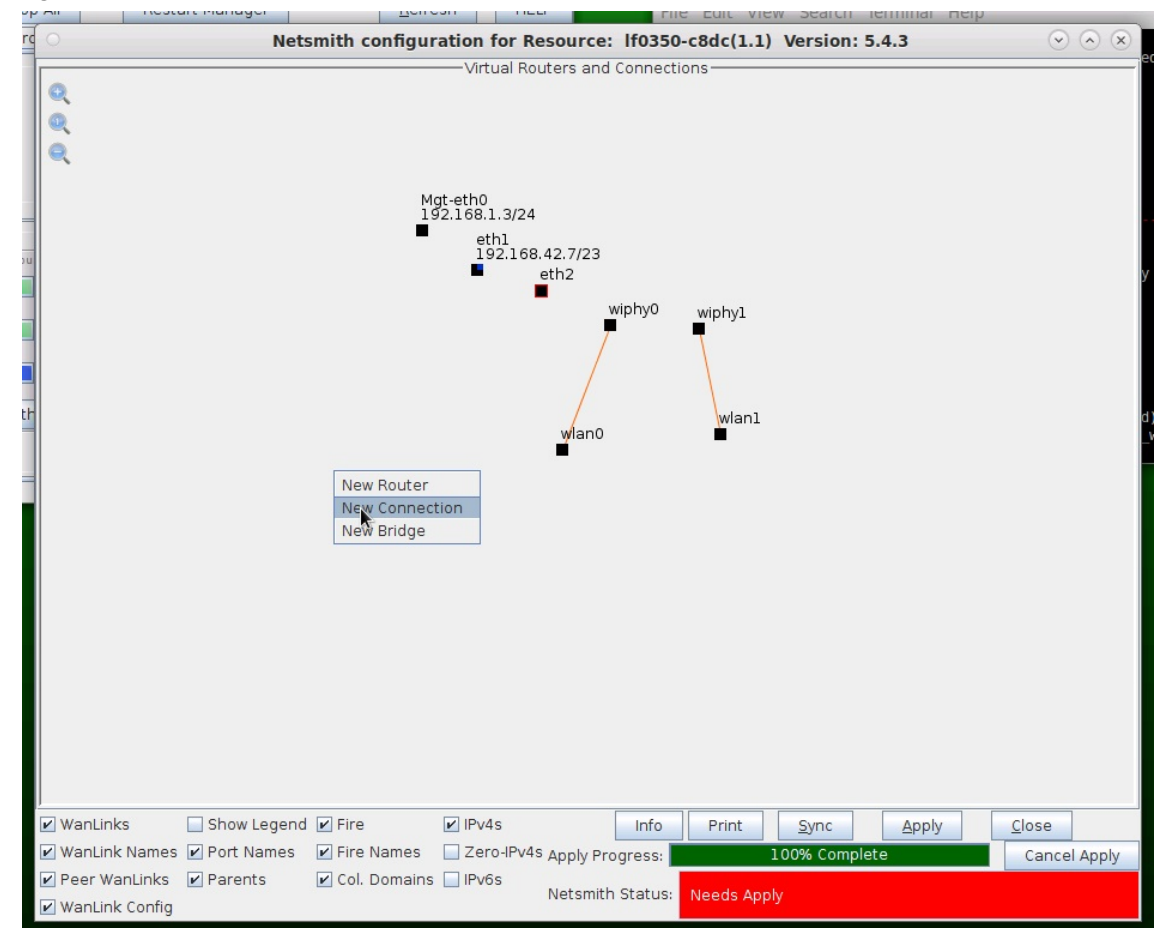

C. Accept defaults, Auto Create everything and click OK

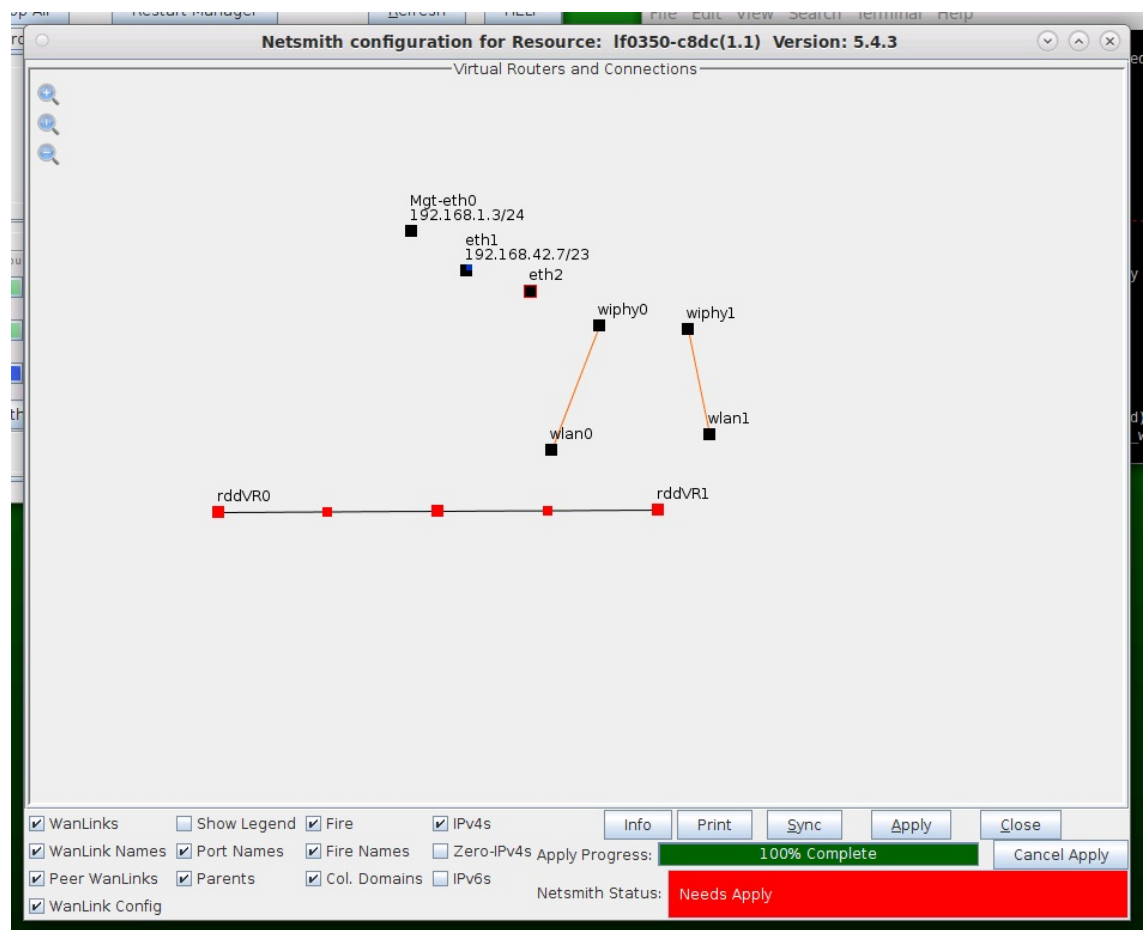

D. Click Apply in the Netsmith window to create the connection

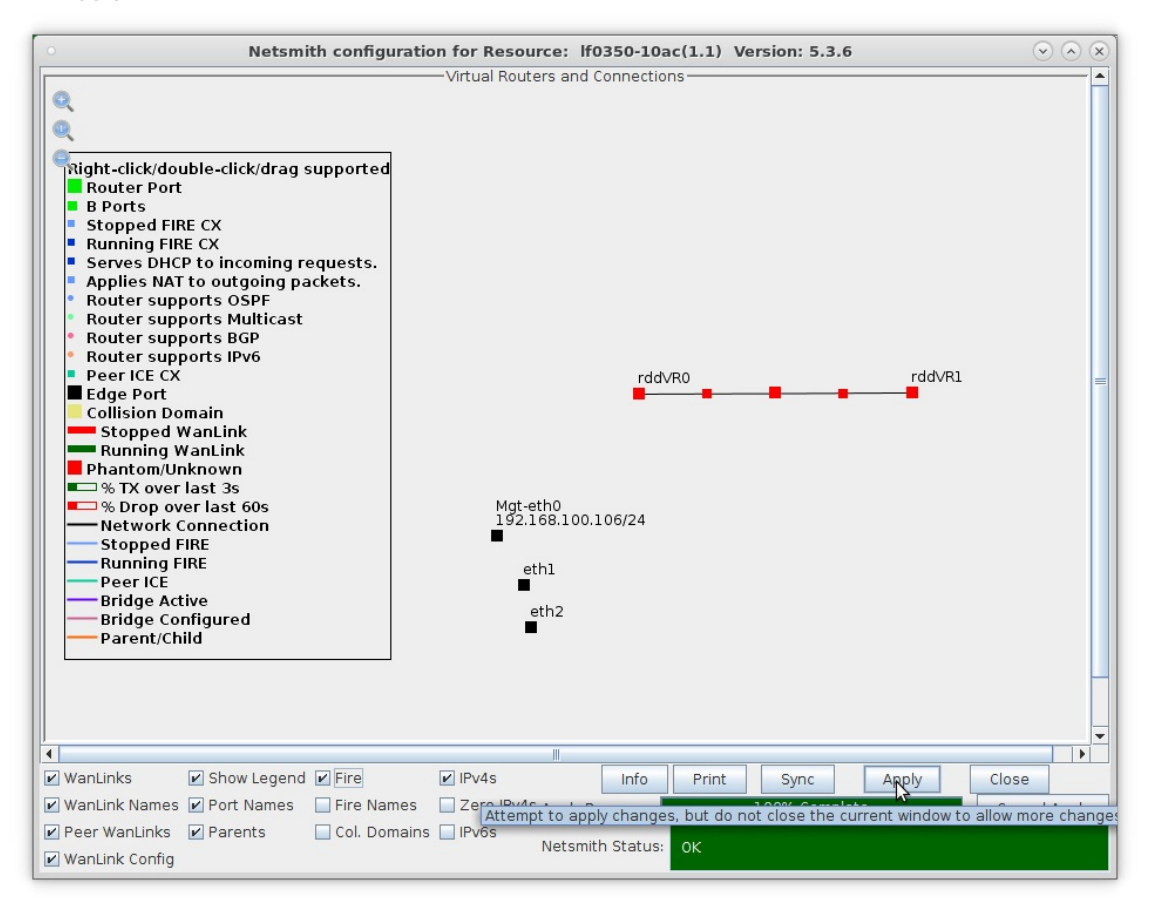

E. The Netsmith window after applying changes

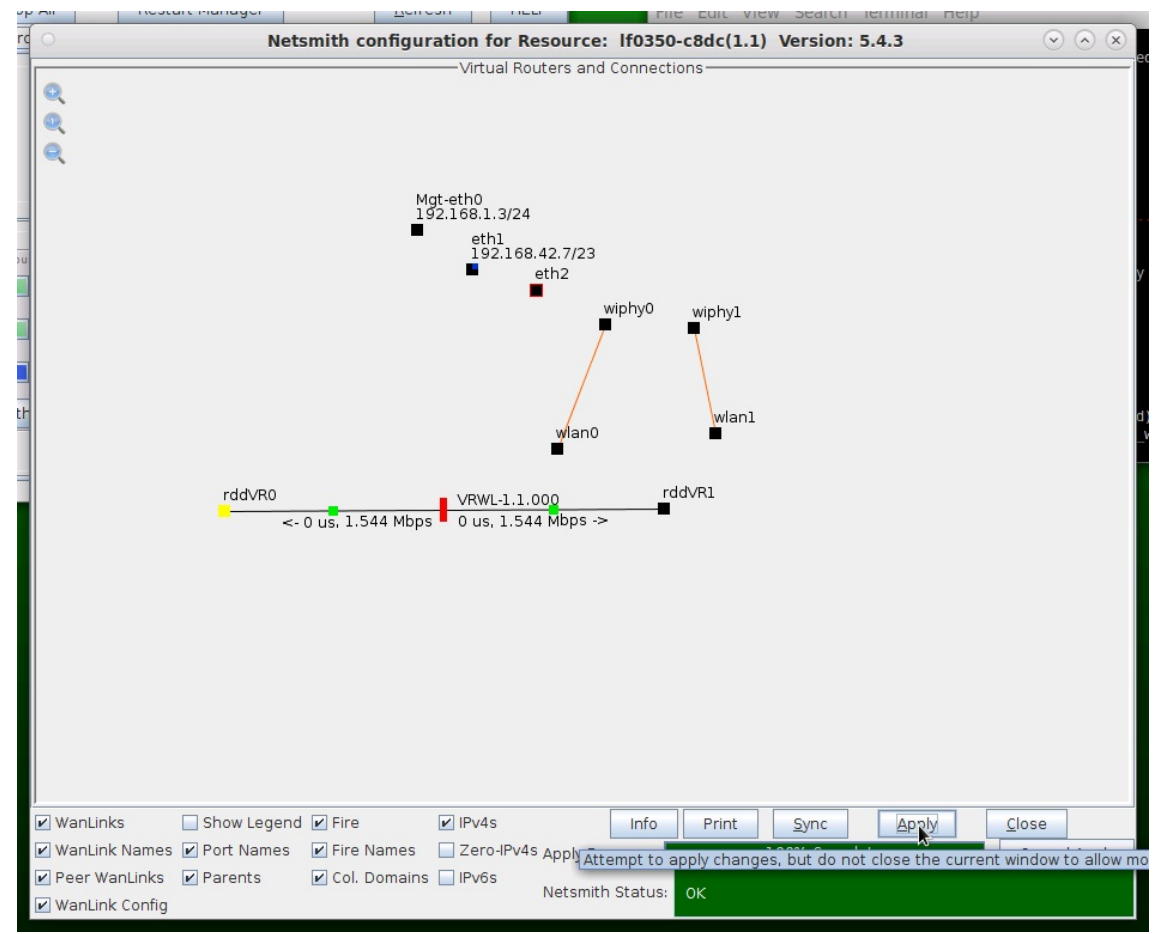

## 2. Setup the WanLink.

A. Right-click the WanLink and select Modify WanLink

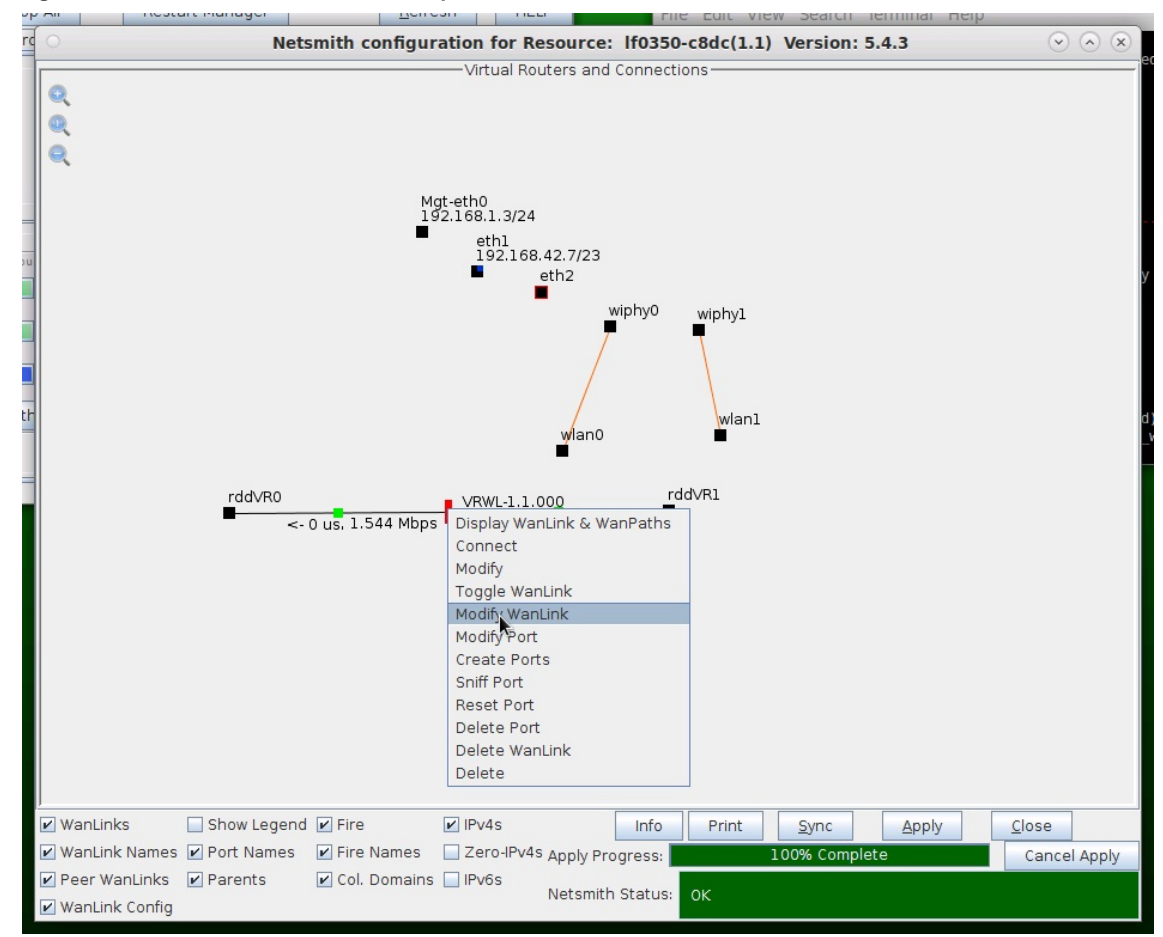

B. Setup the WanLink with values larger than what each of the WanPaths will use

|                   |                                               |        | VRWL-1.1.00     | 0 - Cre  | ate/I | 4odify V  | /anLin  | k     |                                       |                       |        |            |          |        | 0        |     |
|-------------------|-----------------------------------------------|--------|-----------------|----------|-------|-----------|---------|-------|---------------------------------------|-----------------------|--------|------------|----------|--------|----------|-----|
| + - All           |                                               |        |                 |          | D     |           | Apply   | у     | ОК                                    | Display               | Wan    | Link & Wa  | anPaths  |        | Cano     | cel |
| Name:<br>Presets: | WanLink Information<br>VRWL-1.1.000<br>CUSTOM |        |                 | <b>.</b> |       | 2         |         | War   | nLink Infor<br>Pass-Thro<br>Coupled-M | mation<br>ugh<br>Iode |        | HW Pa      | ass-Thro | bugh   |          |     |
|                   | Endpoint A                                    |        | Endpoint B      |          | R     | esource:  |         | 1 (]  | lf0350-10a                            | c)                    |        |            |          |        | -        |     |
| Port:             | 4 (rddVR0b)                                   | -      | 6 (rddVR1b)     | -        | R     | pt Timer: |         | fas   | t (1 s                                | 5)                    |        |            |          |        | -        |     |
| Transfer Rate:    | T1 (1.544 Mbps)                               | •      | T1 (1.544 Mbps) | -        |       |           |         | Endp  | point A                               |                       | _      | Endpoint   | в        |        |          |     |
| Drop-Freq:        | zero (0%)                                     | -      | zero (0%)       | -        | R     | eorder-Fr | eq:     | zero  | ) (0%)<br>) (0%)                      |                       | ▼<br>▼ | zero (O%   | )        |        | <b>•</b> |     |
| Jitter:           | zero (0 us)                                   | -      | zero (O us)     | -        | D     | rop Burst | :       | min 1 |                                       | max 1                 | ۲      | min 1      | max      | 1      |          |     |
| Jitter-Freq:      | zero (0%)                                     | -      | zero (0%)       | -        | R     | eorder Ar | nt: •   | min 1 |                                       | max 20                |        | min 1      | max      | 20     |          |     |
|                   |                                               |        |                 |          |       |           | [       |       | Scri                                  | pt                    |        |            | Script   |        |          |     |
| 0                 | Endpoin                                       | t A W  | AN Paths        |          |       |           |         |       | En                                    | dpoint B \            | WAN    | Paths      |          |        |          |     |
| Cre               | ate-WP M                                      | odify- | WP Dele         | e-WP     |       |           | Create- | WP    |                                       | Modify                | /-WP   |            | D        | elete- | WP       |     |
| Name              | Tx Rate Disabled !                            |        | Filter Pattern  | Del      | ay A  | Name      | Tx R    | late  | Disabled                              |                       |        | Filter Pat | tern     |        | Del      | ay  |

- A. WanPaths are subordinate to WanLinks. WanLinks, therefore, should be configured with sufficient bandwidth and buffering required by all of its WanPaths
- B. Click Apply and leave the Create/Modify WanLink window open

- 3. Setup the WanPaths.
  - A. Click  $\ensuremath{\textbf{Create-WP}}$  on Entry Point A to create a new WanPath on this WanLink

| •                   | Create/Modif     | y WanPath fo   | r E | indpoint: VRWL-1. | 1.0   | 00-A          |                 |
|---------------------|------------------|----------------|-----|-------------------|-------|---------------|-----------------|
| Name:               | ep-l             |                |     | Backlog Buffer:   |       | AUTO          | *` <b>_</b>     |
| PCAP Filter:        |                  |                |     |                   |       | t             |                 |
| Source IP/MAC:      | 172.1.1.100      |                |     | Source Mask:      |       | 32            |                 |
| Dest IP/MAC:        | 172.2.2.100      |                |     | Dest Mask:        |       | 32            |                 |
| Transfer Rate:      | 64 Kbps (64 Kbps | 5)             | •   | Delay             |       | zero (O us)   |                 |
| Jitter              | zero (O us)      |                | -   | Drop-Freq:        |       | zero (0%)     | •               |
| Min Drop Burst:     | 1                |                |     | Max Drop Burst:   |       | 1             |                 |
| Min Reorder Amount: | 1                |                |     | Max Reorder Amoun | nt:   | 20            |                 |
| Reorder-Freq:       | zero (0%)        |                | •   | Dup-Freq:         |       | zero (0%)     |                 |
| Jitter-Freq:        | zero (0%)        |                | •   | Test Manager:     |       |               |                 |
| 🗌 ICEcap Replay     | Replay File:     |                |     |                   |       |               | ▼ Dir           |
| 🔾 🔘 Disa            | bled 🗾           | Loop Replay    |     | Replay Latency    |       | Replay Loss   |                 |
| Sam                 | e As WanLink 🛛   | Replay Dup     |     | 🗹 Replay Bandwid  | th [  | Use Pcap Filt | er              |
| Inver               | rse Match        | Drop-Xth       |     | Duplicate-Xth     |       | Reorder-Xth   | =               |
| Corruption          | #0               | Cor            | ru  | otion #1          |       | Corrup        | tion #2         |
| Rate: 0             |                  | Rate:          |     | 0                 | Rat   | te:           | 0               |
| Corruption: Rai     | ndom Write 👻     | Corruption:    |     | Random Write 👻    | Co    | rruption:     | Random Write 👻  |
| Byte-to-Write: 0    |                  | Byte-to-Write: |     | 0                 | Byt   | e-to-Write:   | 0               |
| Min Offset: 0       |                  | Min Offset:    |     | 0                 | Mir   | n Offset:     | 0               |
| Max Offset: 0       |                  | Max Offset:    |     | 0                 | Ma    | x Offset:     | 0               |
| Chain-to-Next       | Do Checksum      | Chain-to-Ne    | ext | Do Checksum       |       | Chain-to-Next | Do Checksum     |
| Corruption          | #3               | Cor            | rup | otion #4          | ,<br> | Corrup        | tion #5         |
| Rate: 0             |                  | Rate:          |     | 0                 | Rat   | te:           | 0               |
| Corruption: Ra      | ndom Write 👻     | Corruption:    |     | Random Write 🔻    | Co    | rruption:     | Random Write 👻  |
| Byte-to-Write: 0    |                  | Byte-to-Write: |     | 0                 | Byt   | e-to-Write:   | 0               |
| Min Offset: 0       |                  | Min Offset:    |     | 0                 | Mir   | Offset:       | 0               |
| Max Offset: 0       |                  | Max Offset:    |     | 0                 | Ма    | x Offset:     | 0               |
| Chain-to-Next       | Do Checksum      | Chain-to-Ne    | ext | Do Checksum       |       | Chain-to-Next | 🗌 Do Checksum 👻 |
| •                   |                  |                |     |                   |       |               |                 |

- A. NOTE: In order to filter by specific IP address, use a Source and Dest Mask of 32 to exactly match the IP coming in on the Entry Point
- B. Click **OK** to create the WanPath

B. Click **Create-WP** on Entry Point B to create a new WanPath on this WanLink

|                     | Create/Modif     | y WanPath fo   | or E | Indpoint: VRWL-1.  | 1.0 | 00-В          | $\odot$ $\otimes$ $\otimes$ |
|---------------------|------------------|----------------|------|--------------------|-----|---------------|-----------------------------|
| Name:               | ep-2             |                |      | Backlog Buffer:    | 3   | AUTO          | ▼ ▲                         |
| PCAP Filter:        |                  |                | _    |                    |     |               |                             |
| Source IP/MAC:      | 172.2.2.100      |                |      | Source Mask:       |     | 32            |                             |
| Dest IP/MAC:        | 172.1.1.100      |                |      | Dest Mask:         |     | 32            |                             |
| Transfer Rate:      | 64 Kbps (64 Kbps | 5)             | Ŧ    | Delay              |     | zero (O us)   |                             |
| Jitter              | zero (O us)      |                | •    | Drop-Freq:         |     | zero (O%)     | •                           |
| Min Drop Burst:     | 1                |                |      | Max Drop Burst:    |     | 1             |                             |
| Min Reorder Amount: | 1                |                |      | Max Reorder Amount | t:  | 20            |                             |
| Reorder-Freq:       | zero (O%)        |                | •    | Dup-Freq:          |     | zero (0%)     |                             |
| Jitter-Freq:        | zero (0%)        |                | •    | Test Manager:      |     |               |                             |
| 🗌 ICEcap Replay     | Replay File:     |                |      |                    |     |               | ▼ Dir                       |
| O Disa              | abled 🛛          | Loop Replay    |      | Replay Latency     | V   | Replay Loss   |                             |
| San                 | ne As WanLink 🕞  | Replay Dup     |      | Replay Bandwidt    | h [ | Use Pcap Filt | er                          |
| 🗌 Inve              | erse Match       | Drop-Xth       |      | Duplicate-Xth      |     | Reorder-Xth   | =                           |
| Corruptio           | n #0             | Co             | rru  | ption #1           |     | Corrup        | tion #2                     |
| Rate: 0             |                  | Rate:          |      | 0                  | Rat | e:            | 0                           |
| Corruption: Ra      | andom Write 👻    | Corruption:    |      | Random Write 👻     | Cor | ruption:      | Random Write 👻              |
| Byte-to-Write: 0    |                  | Byte-to-Write: |      | 0                  | Byt | e-to-Write:   | 0                           |
| Min Offset: 0       |                  | Min Offset:    |      | 0                  | Min | Offset:       | 0                           |
| Max Offset: 0       |                  | Max Offset:    |      | 0                  | Ma  | x Offset:     | 0                           |
| Chain-to-Next       | Do Checksum      | Chain-to-N     | ext  | Do Checksum        |     | Chain-to-Next | Do Checksum                 |
| Corruptio           | n #3             | Co             | rru  | ption #4           | _   | Corrup        | tion #5                     |
| Rate: 0             |                  | Rate:          |      | 0                  | Rat | e:            | 0                           |
| Corruption: Ra      | andom Write 🔻    | Corruption:    |      | Random Write 🔻     | Cor | ruption:      | Random Write 👻              |
| Byte-to-Write: 0    |                  | Byte-to-Write: |      | 0                  | Byt | e-to-Write:   | 0                           |
| Min Offset: 0       |                  | Min Offset:    |      | 0                  | Mir | Offset:       | 0                           |
| Max Offset: 0       |                  | Max Offset:    |      | 0                  | Ma  | K Offset:     | 0                           |
| Chain-to-Next       | Do Checksum      | Chain-to-N     | ext  | Do Checksum        |     | Chain-to-Next | 🗌 Do Checksum 👻             |

A. NOTE: The Source and Destination IPs for this WanPath are the reverse of those for Entry Point A

B. Click **OK** to create the WanPath

C. Create a second WanPath for this WanLink using the next set of IP addresses

|                  | Create/Modif    | fy WanPath fo  | or I | Endpoint: VRWL-1  | 1.0  | 00-A          | $\odot$ $\otimes$ $\otimes$ |
|------------------|-----------------|----------------|------|-------------------|------|---------------|-----------------------------|
| Name:            | ep-3            |                |      | Backlog Buffer:   |      | AUTO          |                             |
| PCAP Filter:     |                 |                |      |                   |      |               |                             |
| Source IP/MAC:   | 172.1.1.101     |                |      | Source Mask:      |      | 255.255.255.0 |                             |
| Dest IP/MAC:     | 172.2.2.101     |                |      | Dest Mask:        |      | 255.255.255.0 |                             |
| Transfer Rate:   | 64 Kbps         |                | •    | Delay             |      | zero (O us)   |                             |
| Jitter           | zero (O us)     |                | -    | Drop-Freq:        |      | zero (0%)     | •                           |
| Min Drop Burst:  | 1               |                |      | Max Drop Burst:   |      | 1             |                             |
| Min Reorder Amou | nt: 1           |                |      | Max Reorder Amour | nt:  | 20            |                             |
| Reorder-Freq:    | zero (0%)       |                | •    | Dup-Freq:         |      | zero (0%)     |                             |
| Jitter-Freq:     | zero (0%)       |                | -    | Test Manager:     |      |               | •                           |
| 🗌 ICEcap Replay  | Replay File:    |                |      |                   |      |               | - Dir                       |
| 01               | Disabled [      | Loop Replay    |      | Replay Latency    |      | Replay Loss   |                             |
| ۲                | Same As WanLink | Replay Dup     |      | Replay Bandwid    | th [ | Use Pcap Filt | er                          |
|                  | Inverse Match   | Drop-Xth       |      | Duplicate-Xth     |      | Reorder-Xth   | =                           |
| Corrup           | tion #0         | Co             | orru | ption #1          | _    | Corrup        | tion #2                     |
| Rate:            | 0               | Rate:          |      | 0                 | Rat  | te:           | 0                           |
| Corruption:      | Random Write 👻  | Corruption:    |      | Random Write 👻    | Co   | rruption:     | Random Write 👻              |
| Byte-to-Write:   | 0               | Byte-to-Write: |      | 0                 | Byt  | e-to-Write:   | 0                           |
| Min Offset:      | 0               | Min Offset:    |      | 0                 | Mir  | Offset:       | 0                           |
| Max Offset:      | 0               | Max Offset:    |      | 0                 | Ма   | x Offset:     | 0                           |
| Chain-to-Next    | Do Checksum     | Chain-to-N     | lext | Do Checksum       |      | Chain-to-Next | Do Checksum                 |
| Corrup           | tion #3         | Co             | orru | ption #4          | -    | Corrup        | tion #5                     |
| Rate:            | 0               | Rate:          |      | 0                 | Rat  | te:           | 0                           |
| Corruption:      | Random Write 👻  | Corruption:    |      | Random Write 👻    | Co   | rruption:     | Random Write 👻              |
| Byte-to-Write:   | 0               | Byte-to-Write: |      | 0                 | Byt  | e-to-Write:   | 0                           |
| Min Offset:      | 0               | Min Offset:    |      | 0                 | Mir  | offset:       | 0                           |
| Max Offset:      | 0               | Max Offset:    |      | 0                 | Ma   | x Offset:     | 0                           |
| Chain-to-Next    | Do Checksum     | Chain-to-N     | lext | Do Checksum       |      | Chain-to-Next | Do Checksum                 |
| •                |                 |                |      |                   | _    |               |                             |

D. Reverse the Source and Destination IPs for this corresponding WanPath

|                   | Create/Modif    | fy WanPath for | Endpoint: VRWL- | 1.1.0   | 00-в            | $\odot$        |
|-------------------|-----------------|----------------|-----------------|---------|-----------------|----------------|
| Name:             | ep-4            |                | Backlog Buffer: | 1       | AUTO            | -              |
| PCAP Filter:      |                 |                |                 |         |                 |                |
| Source IP/MAC:    | 172.2.2.101     |                | Source Mask:    |         | 255.255.255.2   | 255            |
| Dest IP/MAC:      | 172.1.1.101     |                | Dest Mask:      |         | 255.255.255.2   | 255            |
| Transfer Rate:    | 64 Kbps         |                | Delay           |         | zero (O us)     |                |
| Jitter            | zero (O us)     | -              | Drop-Freq:      |         | zero (0%)       | •              |
| Min Drop Burst:   | 1               |                | Max Drop Burst: |         | 1               |                |
| Min Reorder Amour | nt: 1           |                | Max Reorder Amo | unt:    | 20              |                |
| Reorder-Freq:     | zero (O%)       |                | Dup-Freq:       |         | zero (O%)       |                |
| Jitter-Freq:      | zero (0%)       |                | Test Manager:   |         |                 |                |
| 🗌 ICEcap Replay   | Replay File:    |                |                 |         |                 | 🔻 Dir          |
| 01                | Disabled        | Loop Replay    | Replay Latend   | ev [    | Replay Loss     |                |
|                   | Same As WanLink | Replay Dup     | Replay Bandw    | /idth [ | Use Pcap Filt   | er             |
| I                 | nverse Match    | Drop-Xth       | Duplicate-Xth   | [       | Reorder-Xth     |                |
| Corrup            | tion #0         | Corr           | uption #1       |         | Corrup          | otion #2       |
| Rate:             | 0               | Rate:          | 0               | Ra      | ite:            | 0              |
| Corruption:       | Random Write 👻  | Corruption:    | Random Write    | Co      | orruption:      | Random Write 👻 |
| Byte-to-Write:    | 0               | Byte-to-Write: | 0               | Ву      | te-to-Write:    | 0              |
| Min Offset:       | 0               | Min Offset:    | 0               | Mi      | n Offset:       | 0              |
| Max Offset:       | 0               | Max Offset:    | 0               | Ma      | ax Offset:      | 0              |
| Chain-to-Next     | Do Checksum     | Chain-to-Ne    | t 🔲 Do Checksum |         | Chain-to-Next   | Do Checksum    |
| Corrup            | tion #3         | Corr           | uption #4       |         | Corrup          | otion #5       |
| Rate:             | 0               | Rate:          | 0               | Ra      | ite:            | 0              |
| Corruption:       | Random Write 👻  | Corruption:    | Random Write    | Co      | orruption:      | Random Write 👻 |
| Byte-to-Write:    | 0               | Byte-to-Write: | 0               | Ву      | te-to-Write:    | 0              |
| Min Offset:       | 0               | Min Offset:    | 0               | Mi      | n Offset:       | 0              |
| Max Offset:       | 0               | Max Offset:    | 0               | Ma      | ax Offset:      | 0              |
| Chain-to-Next     | Do Checksum     | Chain-to-Ne    | t 🗌 Do Checksum |         | ] Chain-to-Next | Do Checksum    |
| 4                 |                 |                |                 |         |                 |                |

E. Verify that the WanPaths on this WanLink are setup correctly, then click **OK** on the Create/Modify WanLink window shown here

|                          |                                                               | VRWL-1.1.                                                            | .000 - Creat                | e/Modify WanLi                      | nk                                            |                                                                              | $\odot$         |
|--------------------------|---------------------------------------------------------------|----------------------------------------------------------------------|-----------------------------|-------------------------------------|-----------------------------------------------|------------------------------------------------------------------------------|-----------------|
| + - All                  |                                                               |                                                                      | 13                          | App                                 | oly OK Disp                                   | lay WanLink & WanPaths                                                       | Cancel          |
| Name:<br>Presets:        | WanLink Information<br>VRWL-1.1.000<br>CUSTOM                 |                                                                      | <b>_</b>                    | 2                                   | WanLink Information Pass-Through Coupled-Mode | ☐ HW Pass-Through<br>✔ Kernel-Mode                                           | 1               |
| Port                     | Endpoint A                                                    | Endpoint B                                                           |                             | Resource:                           | 1 (lf0350-10ac)                               |                                                                              | -               |
| Transfer Rate:           | T1 (1.544 Mbps)                                               | ▼ T1 (1.544 Mbps                                                     | 5) 🗸                        | Kpt filler:                         | fast (1 s)                                    | Endpoint B                                                                   | -               |
| Delay:                   | zero (0 us)                                                   | ▼ zero (0 us)                                                        | -                           | Reorder-Freq:                       | zero (0%)                                     | ▼ zero (0%)                                                                  | -               |
| Drop-Freq:<br>Jitter:    | zero (O us)                                                   | <ul> <li>✓ Zero (0%)</li> <li>✓ zero (0 us)</li> </ul>               | <b>•</b>                    | Dup-Freq:                           | zero (0%)                                     | ▼ zero (0%)                                                                  | -               |
| Jitter-Freq:             | zero (0%)                                                     | ▼ zero (0%)                                                          | -                           | Reorder Amt:                        | min 1 max 1<br>min 1 max 20                   | min 1 max 20                                                                 |                 |
|                          |                                                               |                                                                      |                             |                                     | Script                                        | Script                                                                       |                 |
| ລ                        | Endpoint                                                      | A WAN Paths                                                          |                             |                                     | Endpoint                                      | B WAN Paths                                                                  |                 |
| Cre                      | ate-WP Mo                                                     | dify-WP De                                                           | elete-WP                    | Create                              | e-WP Mo                                       | dify-WP Delet                                                                | e-WP            |
| Name<br>ep-1 6<br>ep-3 6 | Tx Rate Disabled !<br>4 K 4 4 K 4 5 5 5 5 5 5 5 5 5 5 5 5 5 5 | Filter Pattern<br>Src: 172.1.1.100/32 Des<br>Src: 172.1.1.101/24 Des | Delay<br>st: 1 0<br>st: 1 0 | ▲ Name Tx<br>ep-2 64 K<br>ep-4 64 K | Rate Disabled !                               | Filter Pattern<br>Src: 172.2.2.100/32 Dest: 1<br>Src: 172.2.2.101/32 Dest: 1 | Delay<br>0<br>0 |

- 4. Setup the ports with IP addresses.
  - A. Right-click on the WanLink and select Toggle Wanlink

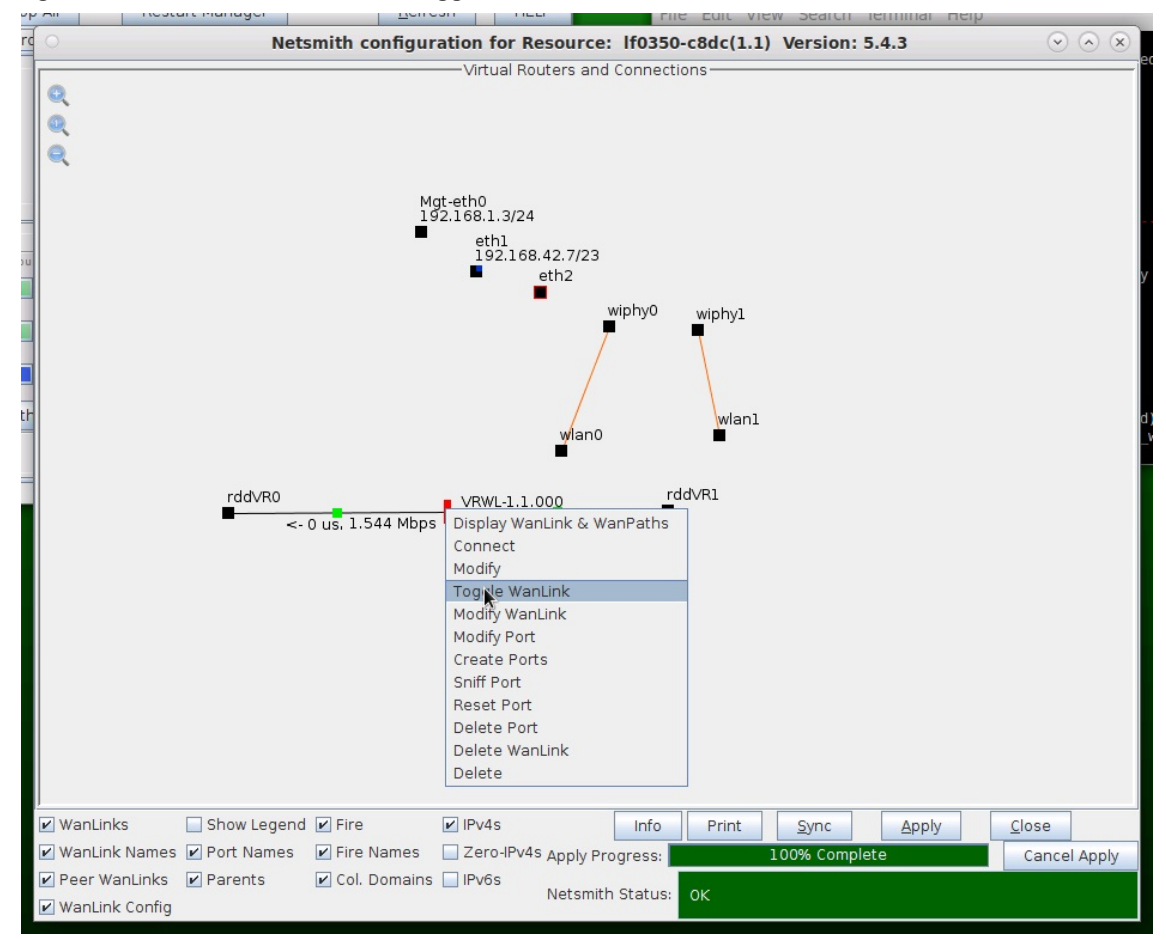

B. Right-click port rddVR0 and select Modify Port

| 🚱 Applications Places System 💝 🛜 🗃 🔤 🎃 🛛 📕                                                                          |                                                                                                    | 📳 828 MHz 📢 🖓 Fri Mar 12, 11:54:39     |
|----------------------------------------------------------------------------------------------------|----------------------------------------------------------------------------------------------------|----------------------------------------|
| 📷 🔚 Mate Terminal 🛛 🛃 LANforge Manager Ve 🥹 [LAN                                                                    | rge-GUI User Gui 🛃 Netsmith configuration                                                                                                    |                                        |
| C LANforge Manager                                                                                                  | /ersion(5.4.3) 💿 🔊 🛞                                                                                                    |                                        |
| Control Reporting Windows Info Tests                                                                                | O Mate 1                                                                                                    | Terminal 📀 🛞 🛞                         |
| Chamber View Stor                                                                                                   | All Restart Manager Refresh HELP File Edit View Search Terminal Help                                                                                                    |                                        |
| Status   Port Mgr   Layer-3   L3 Endps   Layer 4-7   WanLinks   Resource                                            | <ul> <li>Netsmith configuration for Resource: If0350-c8dc(1.1) Version: 5.4.3</li> </ul>                                                                                                    | <ul> <li>         Note     </li> </ul> |
| Lucense tipfo<br>Lucense sepire 1::65 days.<br>Support expires in: 656 days.<br>Status View from 127.0.1<br>Realm 0 | Virtual Routers and Connections                                                                                                    | y<br>1)                                |
| Cogged in to: localhost:4002 as: Admin                                                                              | rddvR0 vWu-1.1.000 rddvR1<br>Display WanLink & WanPaths<br>Modify<br>Toggle WanLink<br>Modify Part<br>Create Ports<br>Sniff Port<br>Pelite Ports<br>Delete WanLink<br>Delete                                              |                                        |
|                                                                                                    | WanLinks Show Legend      Prire      PlanLink Names      Port Names      Prire Names      Provide Apply Progress     100% Complete     Poer WanLinks      Parents      Col. Domains      PV6s     Netsmith Status:     OK | Close Cancel Apply                     |

C. Setup an IP address that is on a different network than the WanPath entry points

|                 |              |                   | Port Status Info    | ormation              |                             |              |
|-----------------|--------------|-------------------|---------------------|-----------------------|-----------------------------|--------------|
|                 |              | Current:          | LINK-UP PROBE-ERF   | OR TSO UFO GSO GRO    |                             |              |
|                 |              | Driver Info:      | Port Type: Redirect | -Device Peer: rddVR0b | •                           |              |
|                 |              |                   |                     |                       |                             |              |
|                 |              |                   | Port Configu        | ables                 |                             |              |
| Enable —        |              | General Ir        | nterface Settings   | 1                     | Port Rates                  | Advert Rates |
| Set IF Down     |              |                   |                     |                       | O 10bt-HD                   | 10bt-HD      |
| Set MAC         | Down         | Aux-Mat           |                     |                       | 0 100bt-HD                  | 10bt-FD      |
| 🗌 Set TX Q Len  |              |                   | DUCD Vender ID.     | Nana                  | 0 100bt-FD<br>0 1000-FD     | 100bt-HD     |
| Set MTU         | DHCP-IPV6    | DHCP Release      | DHCP Vendor ID:     | None                  | 0 10G-FD                    | 100bt-FD     |
| Set Offload     | DHCP-IPv4    | Secondary-IPs     | DHCP Client ID:     | None                  | O 40G-FD<br>O Autonegotiate | 1000-FD      |
| Set PROMISC     | DNS Servers: | BLANK             | Peer IP:            | NA                    | 1 -                         | 10G-FD       |
| Set Rx-All/FCS  | IP Address:  | 10.1.1.10/24      | Global IPv6:        | AUTO                  | Renegotiate                 | 40G-FD       |
| Set Bridge Info | IP Mask:     | 0.0.0.0           | Link IPv6:          | AUTO                  | Restart Xcvr                | Flow-Contro  |
|                 | Gateway IP:  | 0.0.0.0           | IPv6 GW:            | AUTO                  | PROMISC                     | 1-           |
|                 | Alias:       |                   | MTU:                | 1500                  | RX-ALL                      | Offload-     |
| - Services      | MAC Addr:    | da:bf:f9:94:a6:4f | TX Q Len            | 1000                  | RX-FCS                      | TSO Enable   |
|                 | Br Cost:     | Ignore            | Priority:           | lanore                | Bypass NOW!                 | UFO Enable   |
|                 |              |                   |                     |                       | Bypass Power-UP             | GS0 Enable   |
| RADIUS          | Rpt Timer:   | mealum (8 s)      | WIFI Bridge:        | INONE                 | Bypass Power-DOWN           | LRO Enable   |
|                 |              |                   |                     |                       | Bypass Disconnect           | GRO Enable   |
|                 | -            |                   |                     |                       |                             | ·            |

D. Setup an IP address on port rddVR1 that is on the same network as rddVR0

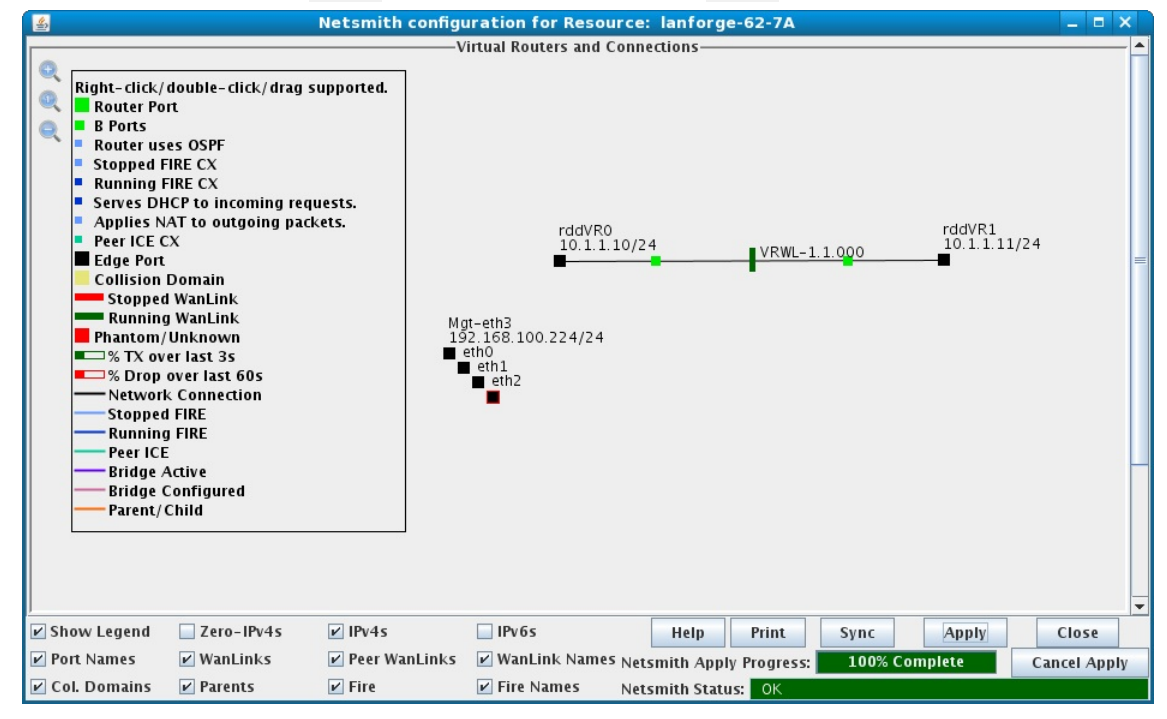

For more information see LANforge-GUI User Guide: WanLinks

- 5. Add the Virtual Routers.
  - A. Right-click in the Netsmith window and select New Router

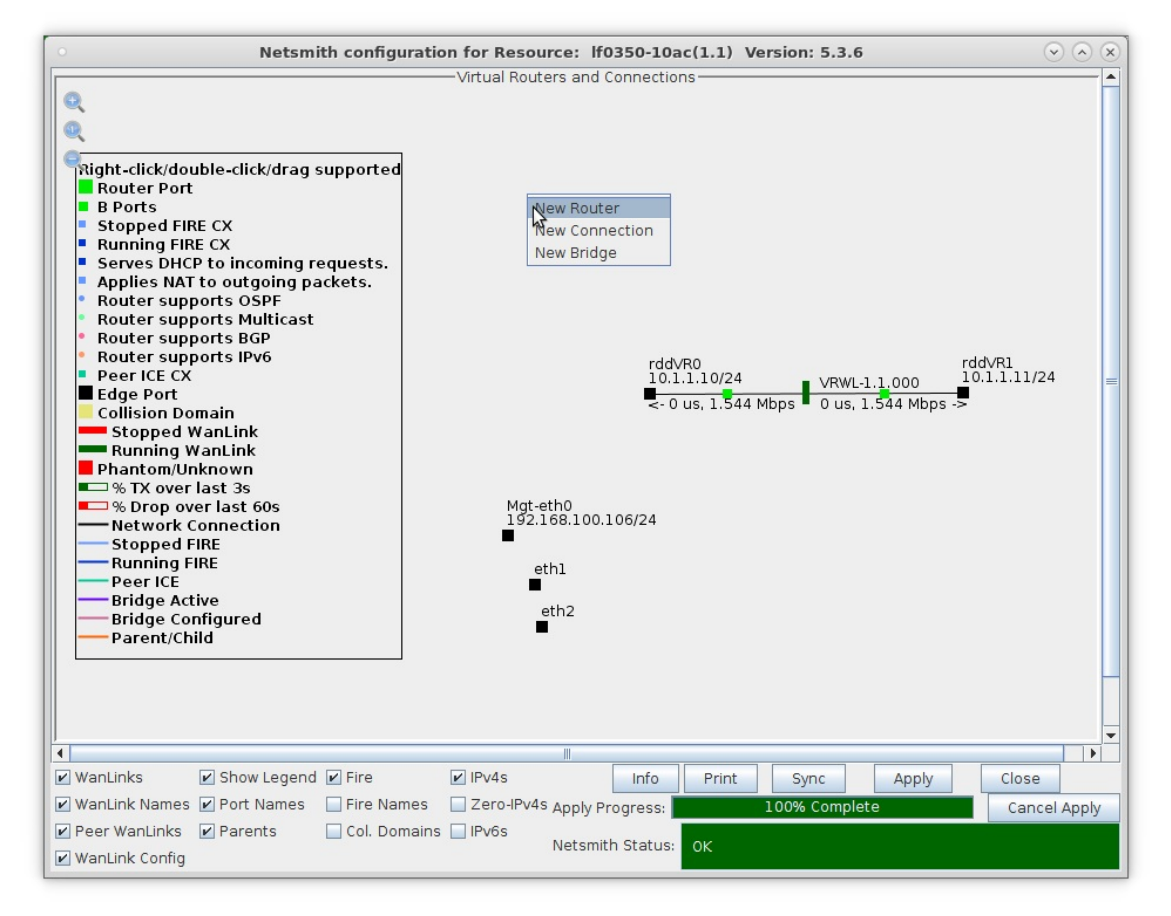

B. Accept the defaults or change the Virtual Router name and graphical size

| Image: Auto Create New Name>       Width:       100       Height:       100         e OSPF       Multicast Routing       Use OLSR       RIPV2       RIP Dflt Route       Xorp SHA       IPv6 Router       IPv6 RADV         e Existing Cfg       BGP Router       BGP 4B AS       BGP Reflector       BGP Confideration       BGP Damping         Notes about this Virtual Router       Notes about this Virtual Router       0       0.0.0.0       0.0.0.0         Confederation ID       0       0.0.0.0       Local AS       0       Cluster ID       0.0.0.0         Damping Reuse       3       Damping Suppress       3       Damping Max Suppress       3       0         Peer Flags       Peer AS       Peer ID       Local face       Nexthop       Nexthop6       Hold Time       Delay Open         ctive       Client       Confed       Ucast       0       0.0.0.0       0.0.0.0       10       5       0         ctive       Client       Confed       Ucast       0       0.0.0.0       0.0.0.0       10       5       0         ctive       Client       Confed       Ucast       0       0.0.0.0       0.0.0.0       10       5       0         ctive       Client                                                                                                    | imme: <auto create="" name="" new="">       Width:       100       Height:       100         Use OSPF       Multicast Routing       Use OLSR       RIPv2       RIP Dflt Route       Xorp SHA       IPv6 Router       IPv6 RADV         Use Existing Cfg       BGP Router       BGP 4B AS       BGP Reflector       BGP Confederation       BGP Damping         Notes about this Virtual Router       Notes about this Virtual Router       0.0.0.0       0.0.0.0         Confederation ID       0.0.0.0       Local AS       0       Cluster ID       0.0.0.0         Confederation ID       0       Damping Half Life       3       Damping Max Suppress       3         GP Peer Flags       Peer AS       Peer ID       Local Iface       Nexthop       Nexthop6       Hold Time       Delay Oper         Active       Client       Confed       Ucast       0       0.0.0.0       0.0.0.0       0.0.0.0       0.0.0.0       0.0.0.0       0.0.0.0       0.0.0.0       0.0.0.0       0.0.0.0       0.0.0.0       0.0.0.0       0.0.0.0       0.0.0.0       0.0.0.0       0.0.0.0       0.0.0.0       0.0.0.0       0.0.0.0       0.0.0.0       0.0.0.0       0.0.0.0       0.0.0.0       0.0.0.0       0.0.0.0       0.0.0.0       0.0.0.0       0.0.0.0       &lt;</auto>                                                                                                    |                                                                                                    |                                                              | Creat      | e/Modify    | Virtual Rou   | iter           | N          |            |            |  |
|----------------------------------------------------------------------------------------------------|----------------------------------------------------------------------------------------------------|----------------------------------------------------------------------------------------------------|--------------------------------------------------------------|------------|-------------|---------------|----------------|------------|------------|------------|--|
| e OSPF Multicast Routing Use OLSR RIPv2 RIP Dflt Route Xorp SHA IPv6 Router Pv6 RADV<br>e Existing Cfg BGP Router BGP 48 AS BGP Reflector BGP Confederation BGP Damping<br>Notes about this Virtual Router<br>BGP Configuration Information<br>Router ID 0.0.0.0 Local AS 0 Cluster ID 0.0.0.0<br>Confederation ID 0 Damping Half Life 3 Damping Max Suppress 3<br>Damping Reuse 3 Damping Suppress 3<br>Peer Flags Peer AS Peer ID Local face Nexthop Nexthop6 Hold Time Delay Open<br>ctive Client Confed V Loast 0 0.0.0.0 0.0.0.0 0.0.0.0 III 5 0 0<br>ctive Client Confed V Loast 0 0.0.0.0 0.0.0.0 III 5 0<br>ctive Client Confed V Loast 0 0.0.0.0 0.0.0.0 III 5 0<br>ctive Client Confed V Loast 0 0<br>ctive Client Confed V Loast 0 0<br>ctive Client                                                                                                    | JUSe OSPF       Multicast Routing       Use OLSR       RIPv2       RIP Dflt Route       Xorp SHA       IPv6 Router       IPv6 RADV         JUse Existing Cfg       BGP Router       BGP 48 AS       BGP Reflector       BGP Confederation       BGP Damping         Notes about this Virtual Router       Notes about this Virtual Router       BGP Confederation       BGP Damping         Router ID       0.0.0.0       Local AS       0       Cluster ID       0.0.0.0         Confederation ID       0       Damping Half Life       3       Damping Max Suppress 3       0         GP Peer Flags       Peer AS       Peer ID       Local Iface       Nexthop       Nexthop6       Hold Time       Delay Oper         Active       Client       Confed       Vcast       0       0.0.0.0       0.0.0.0       iii I       5       0         Active       Client       Confed       Vcast       0       0.0.0.0       0.0.0.0       iii I       5       0         Active       Client       Confed       Vcast       0       0.0.0.0       0.0.0.0       iii I       5       0         Active       Client       Confed       Vcast       0       0.0.0.0       0.0.0.0       iii I       5       0 </th <th>ame: <auto create="" i<="" new="" th=""><th>lame&gt;</th><th></th><th>Width:</th><th>100</th><th></th><th>Height:</th><th>100</th><th></th></auto></th>                                                                                        | ame: <auto create="" i<="" new="" th=""><th>lame&gt;</th><th></th><th>Width:</th><th>100</th><th></th><th>Height:</th><th>100</th><th></th></auto> | lame>                                                        |            | Width:      | 100           |                | Height:    | 100        |            |  |
| e Existing Cfg       BGP Router       BGP 48 AS       BGP Reflector       BGP Confederation       BGP Damping<br>Notes about this Virtual Router         BGP Configuration Information         BGP Configuration Information         Router ID       0.0.0.0       Local AS       0       Cluster ID       0.0.0.0         Confederation ID       0       Damping Half Life       3       Damping Max Suppress       3         Peer Flags       Peer AS       Peer ID       Local Iface       Nexthop       Nexthop6       Hold Time       Delay Oper         ctive       Client       Confed       Ucast       0       0.0.0.0       0.0.0.0       i::       5       0         ctive       Client       Confed       Ucast       0       0.0.0.0       0.0.0.0       i::       5       0         ctive       Client       Confed       Ucast       0       0.0.0.0       0.0.0.0       i::       5       0         Confed       Ucast       0       0.0.0.0       0.0.0.0       i::       5       0         Confed       Ucast       0       0.0.0.0       0.0.0.0       i::       5       0       0<                                                                                                    | I Use Existing Cfg       BGP Router       BGP 48 AS       BGP Reflector       BGP Confederation       BGP Damping<br>Notes about this Virtual Router         BGP Configuration Information         Notes about this Virtual Router         BGP Configuration Information         Router ID       0.0.0.0       Local AS       0       Cluster ID       0.0.0.0         Confederation ID 0       Damping Half Life       3       Damping Max Suppress 3         GP Peer Flags         Peer AS       Peer ID       Local Iface       Nexthop       Nexthop6       Hold Time       Delay Oper         Active       Client       Confed       Ucast       0       0.0.0.0       0.0.0.0       0.0.0.0       IIII       5       0         Active       Client       Confed       Ucast       0       0.0.0.0       0.0.0.0       IIIII       5       0         Active       Client       Confed       Ucast       0       0.0.0.0       0.0.0.0       IIIIIII       5       0         Active       Client       Confed       Ucast       0       0.0.0.0       0.0.0.0       IIIIIIIIIIIIIIIIIIIIIIIIIIIIIIIIIIII                                                                                                    | Use OSPF 🔲 Multicast                                                                                                    | Routing 🔲 Use                                                |            | v2 RIP      | Dflt Route    | Xorp SHA       | IPv6 Rou   | ter 🔲 IPv6 | RADV       |  |
| BGP Configuration Information         Gound and an optical AS       0       Cluster ID       0.0.0         Confederation ID       0       Cluster ID       0.0.0.0         Confederation ID       Damping Half Life       3       Damping Max Suppress         Peer Flags       Peer AS       Peer ID       Local Iface       Nexthop       Nexthop       Hold Time       Delay Open         Ctive       Client       Confed       V       Peer AS       Peer ID       Local Iface       Nexthop       Nexthop       Nexthop       Peer AS       Peer ID       Local Iface       Nexthop       Nexthop       Peer AS       Peer ID       Local Iface       Nexthop       Nexthop       Peer AS       Peer ID       Local Iface       Nexthop       Nexthop       Peer AS       O       O         Confed       V Ucast       O       O <th>BGP Configuration Information           Router ID         0.0.0.0         Configuration Information           Confederation ID         O         Cluster ID         0.0.0.0           Confederation ID         O         Cluster ID         0.0.0.0           Damping Reuse         3           GP Peer Flags         Peer AS         Peer ID         Local Iface         Nexthop         Hold Time         Delay Oper           Active         Client         Confed         V colspan="2"&gt;Colspan="2"&gt;Colspan="2"Colspan="2"Colspan="2"</th> <th>Use Existing Cfg 🛛 🔲 BG</th> <th>P Router BG</th> <th>P 4B AS B</th> <th>GP Reflecto</th> <th>or BGP C</th> <th>onfederation</th> <th>BGP Dar</th> <th>nping</th> <th></th> | BGP Configuration Information           Router ID         0.0.0.0         Configuration Information           Confederation ID         O         Cluster ID         0.0.0.0           Confederation ID         O         Cluster ID         0.0.0.0           Damping Reuse         3           GP Peer Flags         Peer AS         Peer ID         Local Iface         Nexthop         Hold Time         Delay Oper           Active         Client         Confed         V colspan="2">Colspan="2">Colspan="2"Colspan="2"Colspan="2" | Use Existing Cfg 🛛 🔲 BG                                                                                                    | P Router BG                                                  | P 4B AS B  | GP Reflecto | or BGP C      | onfederation   | BGP Dar    | nping      |            |  |
| BGP Configuration ID 0.0.00         O.0.0.00         O.0.0.00           Router ID 0.0.0.0         O.0.0.0         O.0.0.0           Confederation ID 0         Damping Hait Life 3         Damping Max Suppress 3           Damping Reuse 3         Damping Suppres 3           Peer IS         Peer AS         Peer ID         Local Iface         Nexthops         Hold Time         Delay Open           Client 1         Confed 1/2 Cast         0.0.0.0         0.0.0.0         0.0.0.0         0.0.0.0           Confed 1/2 Cast         0.0.0.0         0.0.0.0         0.0.0.0         0.0.0.0         0.0.0.0           Confed 1/2 Cast         0.0.0.0         0.0.0.0         0.0.0.0         0.0.0.0           Confed 1/2 Cast         0.0.0.0         0.0.0.0         0.0.0.0         0.0.0.0           Confed 1/2 Cast         0.0.0.0         0.0.0.0         0.0.0.0 <t< th=""><th>BGP Configuration Information           Router ID         0.0.0.0         Configuration ID         0.0.0.0           Confederation ID         O         Cluster ID         0.0.0.0           Confederation ID         O         Damping Half Life         3           Damping Reuse         3           Peer Flags         Peer AS         Peer ID         Local Iface         Nexthop         Nethop6         Hold Time         Delay Oper           Active         Confed         V cost         0         0           Active         Confed         V cost         0         0         0           Active         Client         Confed         V cost         0         0         0           Active         Client         Confed         V cost         0         0           Active         Client         Confed         <th co<="" th=""><th></th><th></th><th>Notes</th><th>about this</th><th>i viituai Nout</th><th>CI</th><th></th><th></th><th></th></th></th></t<>                                                                                                    | BGP Configuration Information           Router ID         0.0.0.0         Configuration ID         0.0.0.0           Confederation ID         O         Cluster ID         0.0.0.0           Confederation ID         O         Damping Half Life         3           Damping Reuse         3           Peer Flags         Peer AS         Peer ID         Local Iface         Nexthop         Nethop6         Hold Time         Delay Oper           Active         Confed         V cost         0         0           Active         Confed         V cost         0         0         0           Active         Client         Confed         V cost         0         0         0           Active         Client         Confed         V cost         0         0           Active         Client         Confed <th co<="" th=""><th></th><th></th><th>Notes</th><th>about this</th><th>i viituai Nout</th><th>CI</th><th></th><th></th><th></th></th>                                                                                                    | <th></th> <th></th> <th>Notes</th> <th>about this</th> <th>i viituai Nout</th> <th>CI</th> <th></th> <th></th> <th></th>                           |                                                              |            | Notes       | about this    | i viituai Nout | CI         |            |            |  |
| Router ID         0.0.0         Local AS         0         Cluster ID         0.0.0           Confederation ID         0         Damping Half Life         3         Damping Max Suppress         3           Peer Flags         Peer AS         Peer ID         Local If Case         Nexthop         Nexthop         Hold Time         Delay Open           ctive         Client         Confed         Vicat         0         0.0.0.0         0.0.0.0         i:         5         0           ctive         Client         Confed         Vicat         0         0.0.0.0         0.0.0.0         i:         5         0           ctive         Client         Confed         Vicat         0         0.0.0.0         0.0.0.0         i:         5         0           ctive         Client         Confed         Vicat         0         0.0.0.0         i:         5         0           ctive         Client         Confed         Vicat         0         0.0.0.0         i:         5         0           ctive         Client         Confed         Vicat         0         0.0.0.0         i:         5         0           ctive         Client         Confed         Vicat<                                                                                                    | Router ID         0.0.0.0         Local AS         0         Cluster ID         0.0.0           Confederation ID         0         Damping Half Life         3         Damping Max Suppress         3           GP eer Flags         Peer AS         Peer ID         Local Iface         Nexthop         Nexthop6         Hold Time         Delay Oper           Active         Client         Confed         Vicat         0         0.0.0.0         0.0.0.0         1         5         0           Active         Client         Confed         Vicat         0         0.0.0.0         0.0.0.0         1         5         0           Active         Client         Confed         Vicat         0         0.0.0.0         0.0.0.0         1         5         0           Active         Client         Confed         Vicat         0         0.0.0.0         0.0.0.0         1         5         0           Active         Client         Confed         Vicat         0         0.0.0.0         0.0.0.0         1         5         0           Active         Client         Confed         Vicat         0         0.0.0.0         0.0.0.0         1         5         0 <td< td=""><td></td><td></td><td>BGP (</td><td>Configurati</td><td>on Informatic</td><td>n</td><td></td><td></td><td></td></td<>                                                                                                    |                                                                                                    |                                                              | BGP (      | Configurati | on Informatic | n              |            |            |            |  |
| Confederation ID         Damping Half Life         3         Damping Max Suppress         3           Damping Reuse         3         Damping Max Suppress         3         Damping Max Suppress         3           Peer Ids         Damping Reuse         3         Damping Max Suppress         3         Damping Max Suppress         3           Peer Ids         Peer AS         Peer ID         Local Iface         Nexthop         Month Time         Delay Oper           ctive         Client         Confed         V cast         0         0.00.00         0.00.00         0.00.00         100         0.00.00         100         0.00.00         100         0.00.00         100         0.00.00         100         0.00.00         100         0.00.00         100         0.00.00         100         0.00.00         100         0.00.00         100         0.00.00         100         0.00.00         100         0.00.00         100         0.00.00         100         0.00.00         100         100         0.00.00         100         0.00.00         100         100         100         100         100         100         100         100         100         100         100         100         100         100         100         1                                                                                                    | Confederation ID         Damping Ruse         Damping Suppres         Suppres         Suppres <thsuppres< th="">         Suppres         Su</thsuppres<>                                                                                      | Router ID                                                                                                    |                                                              | Local AS   | [           |               | Cluster ID     |            |            |            |  |
| Damping Reuse         3         Damping Suppress         3           Peer Flags         Peer AS         Peer ID         Local Iface         Nexthop         Nexthop6         Hold Time         Delay Oper           ctive         Client         Confed         V cast         0         0.0.0.0         0.0.0.0         is         5         0           ctive         Client         Confed         V cast         0         0.0.0.0         0.0.0.0         is         5         0           ctive         Client         Confed         V cast         0         0.0.0.0         0.0.0.0         is         5         0           ctive         Client         Confed         V cast         0         0.0.0.0         0.0.0.0         is         5         0           ctive         Client         Confed         V cast         0         0.0.0.0         0.0.0.0         is         5         0           ctive         Client         Confed         V cast         0         0.0.0.0         0.0.0.0         is         5         0           ctive         Client         Confed         V cast         0         0.0.0.0         0.0.0.0         is         5         0 <td>Damping Reuse         3         Damping Suppres         3           GP Peer Fags         Peer AS         Peer ID         Local Iface         Nexthop         Nexthop         Hold Time         Delay Oper           Active         Client         Confed         V cats         0         0.0.0.0         0.0.0.0         0.0.0.0         1         5         0           Active         Client         Confed         V cats         0         0.0.0.0         0.0.0.0         1         5         0           Active         Client         Confed         V cats         0         0.0.0.0         0.0.0.0         1         5         0           Active         Client         Confed         V cats         0         0.0.0.0         0.0.0.0         1         5         0           Active         Client         Confed         V cats         0         0.0.0.0         0.0.0.0         1         5         0           Active         Client         Confed         V cats         0         0.0.0.0         0.0.0.0         1         5         0           Active         Client         Confed         V cats         0         0.0.0.0         0.0.0.0         1         5</td> <td>Confede</td> <td>ation ID 0</td> <td>Damping</td> <td>Half Life</td> <td></td> <td>Damping Max</td> <td>Suppress 3</td> <td></td> <td></td>                                                                                                    | Damping Reuse         3         Damping Suppres         3           GP Peer Fags         Peer AS         Peer ID         Local Iface         Nexthop         Nexthop         Hold Time         Delay Oper           Active         Client         Confed         V cats         0         0.0.0.0         0.0.0.0         0.0.0.0         1         5         0           Active         Client         Confed         V cats         0         0.0.0.0         0.0.0.0         1         5         0           Active         Client         Confed         V cats         0         0.0.0.0         0.0.0.0         1         5         0           Active         Client         Confed         V cats         0         0.0.0.0         0.0.0.0         1         5         0           Active         Client         Confed         V cats         0         0.0.0.0         0.0.0.0         1         5         0           Active         Client         Confed         V cats         0         0.0.0.0         0.0.0.0         1         5         0           Active         Client         Confed         V cats         0         0.0.0.0         0.0.0.0         1         5                                                                                                    | Confede                                                                                                    | ation ID 0                                                   | Damping    | Half Life   |               | Damping Max    | Suppress 3 |            |            |  |
| Peer Flags         Peer AS         Peer ID         Local Iface         Nexthop         Hold Time         Delay Oper           ctive         Client         Confed         U cast         0         0.0.0.0         0.0.0.0         0.0.0.0         i::         5         0           ctive         Client         Confed         U cast         0         0.0.0.0         0.0.0.0         0.0.0.0         i::         5         0           ctive         Client         Confed         U cast         0         0.0.0.0         0.0.0.0         i::         5         0           ctive         Client         Confed         U cast         0         0.0.0.0         0.0.0.0         i::         5         0           ctive         Client         Confed         U cast         0         0.0.0.0         0.0.0.0         i::         5         0           ctive         Client         Confed         U cast         0         0.0.0.0         0.0.0.0         i::         5         0           ctive         Client         Confed         U cast         0         0.0.0.0         0.0.0.0         i::         5         0           ctive         Client         Confed         U                                                                                                    | GP Peer Flags         Peer AS         Peer ID         Local Iface         Nexthop         Hold Time         Delay Oper           Active         Client         Confed         Ucast         0         0.0.0.0         0.0.0.0         0.0.0.0         i:::         5         0           Active         Client         Confed         Ucast         0         0.0.0.0         0.0.0.0         0.0.0.0         i:::         5         0           Active         Client         Confed         Ucast         0         0.0.0.0         0.0.0.0         i:::         5         0           Active         Client         Confed         Ucast         0         0.0.0.0         0.0.0.0         i:::         5         0           Active         Client         Confed         Ucast         0         0.0.0.0         0.0.0.0         i:::         5         0           Active         Client         Confed         Ucast         0         0.0.0.0         0.0.0.0         i:::         5         0           Active         Client         Confed         Ucast         0         0.0.0.0         0.0.0.0         i:::         5         0           Active         Client         Confed                                                                                                    | Damping                                                                                                    | Reuse 3                                                      | Damping    | Suppress    |               |                |            |            |            |  |
| Ctive       Client       Confed       U cast       0       0.0.0.0       0.0.0.0       0.0.0.0       i::       5       0         ctive       Client       Confed       U cast       0       0.0.0.0       0.0.0.0       0.0.0.0       i::       5       0         ctive       Client       Confed       U cast       0       0.0.0.0       0.0.0.0       i::       5       0         ctive       Client       Confed       U cast       0       0.0.0.0       0.0.0.0       i::       5       0         ctive       Client       Confed       U cast       0       0.0.0.0       0.0.0.0       i::       5       0         ctive       Client       Confed       U cast       0       0.0.0.0       0.0.0.0       i::       5       0         ctive       Client       Confed       U cast       0       0.0.0.0       0.0.0.0       i::       5       0         ctive       Client       Confed       U cast       0       0.0.0.0       0.0.0.0       i::       5       0                                                                                                    | Active       Client       Confed       U cast       0       0.0.0.0       0.0.0.0       0.0.0.0       i::::::::::::::::::::::::::::::::::::                                                                                                    | GP Peer Flags                                                                                                    | - ( L                                                        | Peer AS Pe | eer ID      | Local Iface   | Nexthop        | Nexthop6   | Hold Time  | Delay Oper |  |
| ctive       Client       Confed       U cast       0       0.0.0.0       0.0.0.0       0.0.0.0       i::       5       0         ctive       Client       Confed       U cast       0       0.0.0.0       0.0.0.0       i::       5       0         ctive       Client       Confed       U cast       0       0.0.0.0       0.0.0.0       i::       5       0         ctive       Client       Confed       U cast       0       0.0.0.0       0.0.0.0       i::       5       0         ctive       Client       Confed       U cast       0       0.0.0.0       0.0.0.0       i::       5       0         ctive       Client       Confed       U cast       0       0.0.0.0       0.0.0.0       i::       5       0         ctive       Client       Confed       U cast       0       0.0.0.0       0.0.0.0       i::       5       0         ctive       Client       Confed       U cast       0       0.0.0.0       0.0.0.0       i::       5       0                                                                                                    | Active       Client       Confed       ✓ Ucast       0       0.0.0.0       0.0.0.0       0.0.0.0       i::       5       0         Active       Client       Confed       ✓ Ucast       0       0.0.0.0       0.0.0.0       i::       5       0         Active       Client       Confed       ✓ Ucast       0       0.0.0.0       0.0.0.0       i::       5       0         Active       Client       Confed       ✓ Ucast       0       0.0.0.0       0.0.0.0       i::       5       0         Active       Client       Confed       ✓ Ucast       0       0.0.0.0       0.0.0.0       i::       5       0         Active       Client       Confed       ✓ Ucast       0       0.0.0.0       0.0.0.0       i::       5       0         Active       Client       Confed       ✓ Ucast       0       0.0.0.0       0.0.0.0       i::       5       0         Active       Client       Confed       ✓ Ucast       0       0.0.0.0       0.0.0.0       i::       5       0         Active       Client       Confed       ✓ Ucast       0       0.0.0.0       0.0.0.0       i::       5       0                                                                                                    |                                                                                                    | nfed 🕑 Ucast                                                 |            |             |               |                |            |            |            |  |
| Client       Confed       Ucast       0       0.0.0.0       0.0.0.0       0.0.0.0       1::::::::::::::::::::::::::::::::::::                                                                                                    | Active       Client       Confed       Ucast       0       0.0.0.0       0.0.0.0       0.0.0.0       1::::::::::::::::::::::::::::::::::::                                                                                                    | ActiveClientCo                                                                                                    | nfed 🗹 Ucast                                                 |            |             |               |                |            |            |            |  |
| ctive       Client       Confed       Ucast       0       0.0.0.0       0.0.0.0       0.0.0.0       i::       5       0         ctive       Client       Confed       Ucast       0       0.0.0.0       0.0.0.0       0.0.0.0       i::       5       0         ctive       Client       Confed       Ucast       0       0.0.0.0       0.0.0.0       i::       5       0         ctive       Client       Confed       Ucast       0       0.0.0.0       0.0.0.0       i::       5       0         ctive       Client       Confed       Ucast       0       0.0.0.0       0.0.0.0       i::       5       0                                                                                                    | Active       Client       Confed       Ucast       0       0.0.0.0       0.0.0.0       0.0.0.0       1       5       0         Active       Client       Confed       Ucast       0       0.0.0.0       0.0.0.0       0.0.0.0       1       5       0         Active       Client       Confed       Ucast       0       0.0.0.0       0.0.0.0       1       5       0         Active       Client       Confed       Ucast       0       0.0.0.0       0.0.0.0       1       5       0         Active       Client       Confed       Ucast       0       0.0.0.0       0.0.0.0       1       5       0         Active       Client       Confed       Ucast       0       0.0.0.0       0.0.0.0       1       5       0         Active       Client       Confed       Ucast       0       0.0.0.0       0.0.0.0       1       5       0                                                                                                    | Active Client Co                                                                                                    | nfed 🗹 Ucast                                                 |            |             |               |                |            |            |            |  |
| Ctive         Client         Confed         Ucast         0         0.0.0.0         0.0.0.0         0.0.0.0         ::         5         0           ctive         Client         Confed         Ucast         0         0.0.0.0         0.0.0.0         0.0.0.0         ::         5         0           ctive         Client         Confed         Ucast         0         0.0.0.0         0.0.0.0         0.0.0.0         ::         5         0                                                                                                    | Active       Client       Confed       Ucast       0       0.0.0.0       0.0.0.0       0.0.0.0       1       5       0         Active       Client       Confed       Ucast       0       0.0.0.0       0.0.0.0       0.0.0.0       1       5       0         Active       Client       Confed       Ucast       0       0.0.0.0       0.0.0.0       0.0.0.0       1       5       0         Active       Client       Confed       Ucast       0       0.0.0.0       0.0.0.0       1       5       0         Active       Client       Confed       Ucast       0       0.0.0.0       0.0.0.0       1       5       0                                                                                                    | Active Client Co                                                                                                    | nfed 🗹 Ucast                                                 |            |             |               |                |            |            |            |  |
| Client         Confed         ♥ Ucast         0         0.0.0.0         0.0.0.0         0.0.0.0         ::         5         0           ctive         □ Client         □ Confed         ♥ Ucast         0         0.0.0.0         0.0.0.0         0.0.0.0         ::         5         0                                                                                                    | Active         Client         Confed         Ucast         0         0.0.0.0         0.0.0.0         0.0.0.0         ::         5         0           Active         Client         Confed         Ucast         0         0.0.0.0         0.0.0.0         ::         5         0           Active         Client         Confed         Ucast         0         0.0.0.0         0.0.0.0         ::         5         0                                                                                                    | Active Client Co                                                                                                    | nfed 🗹 Ucast                                                 |            |             |               |                |            |            |            |  |
| ctive □ Client □ Confed 🗹 Ucast 0 0.0.0.0 0.0.0.0 0.0.0.0 ::: 5 0                                                                                                    | Active         Client         Confed         Ucast         0         0.0.0.0         0.0.0.0         0.0.0.0         ::::         5         0           Active         Client         Confed         Ucast         0         0.0.0.0         0.0.0.0         0.0.0.0         :::         5         0                                                                                                    | Active Client Co                                                                                                    | nfed 🗹 Ucast                                                 |            |             |               |                |            |            |            |  |
|                                                                                                    | Active Client Confed Vcast 0 0.0.0.0 0.0.0.0 0.0.0.0 ::: 5 0                                                                                                    | Active Client Co                                                                                                    | nfed 🗹 Ucast                                                 |            |             |               |                |            |            |            |  |
| ctive Client Confed Vucast 0 0.0.0.0 0.0.0.0 0.0.0.0 ::: 5 0                                                                                                    |                                                                                                    | Active Client Co                                                                                                    | nfed 🗹 Ucast                                                 |            |             |               |                |            |            |            |  |
|                                                                                                    | OK Cancel                                                                                                    |                                                                                                    |                                                              |            | OK          | Cancel        |                |            |            |            |  |
| ctive Client Confed VUcast 0 0.0.0.0 0.0.0.0 :: 5 0                                                                                                    |                                                                                                    | Active Client Co<br>Active Client Co<br>Active Client Co<br>Active Client Co                                                                       | nfed 🗹 Ucast<br>nfed 🗹 Ucast<br>nfed 🗹 Ucast<br>nfed 🔽 Ucast |            |             |               |                |            |            |            |  |

C. Click the Apply button and repeat for the second Virtual Router

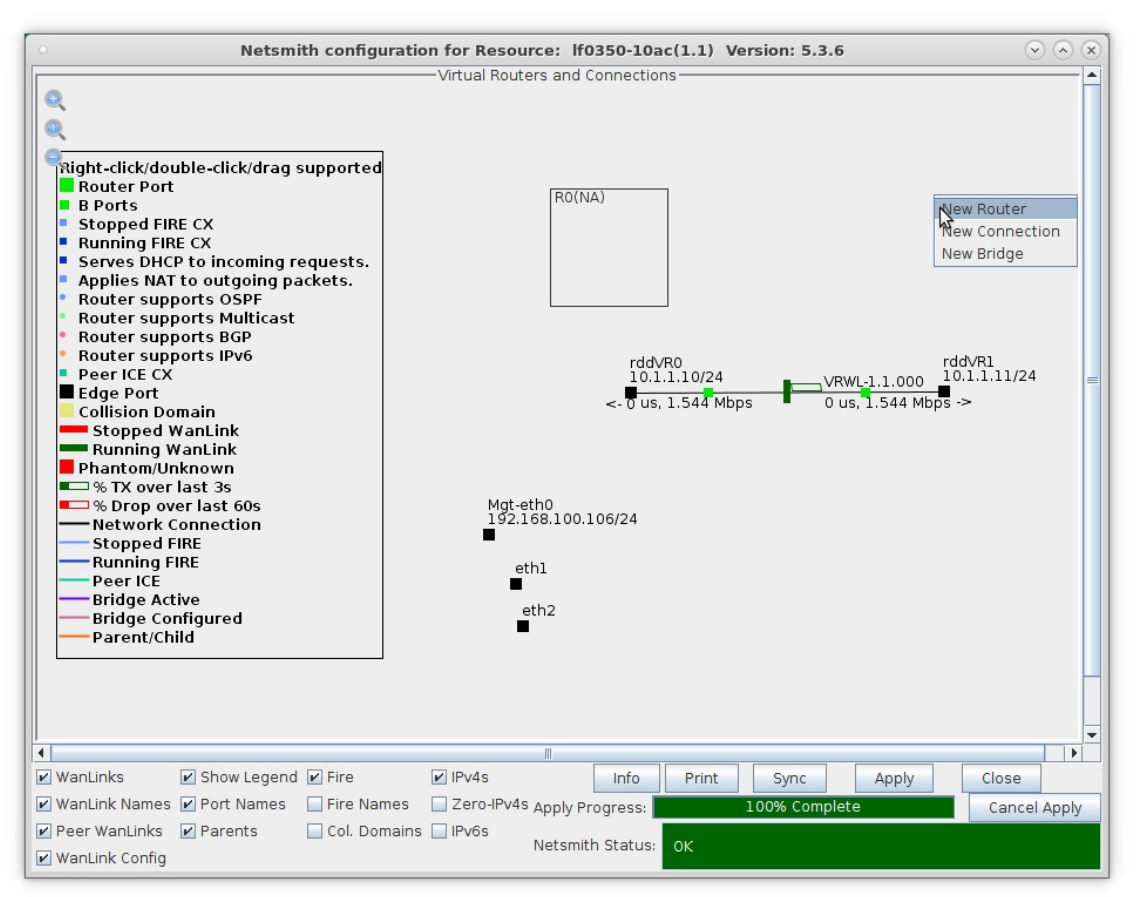

- A. NOTE: After making any changes to the Netsmith window, you must click Apply or your changes will NOT be implemented and could be lost
- B. NOTE: Clicking Sync makes sure any changes are synchronized with the current database
- D. Left-click rddVR0 and drag it inside Router R0(1)

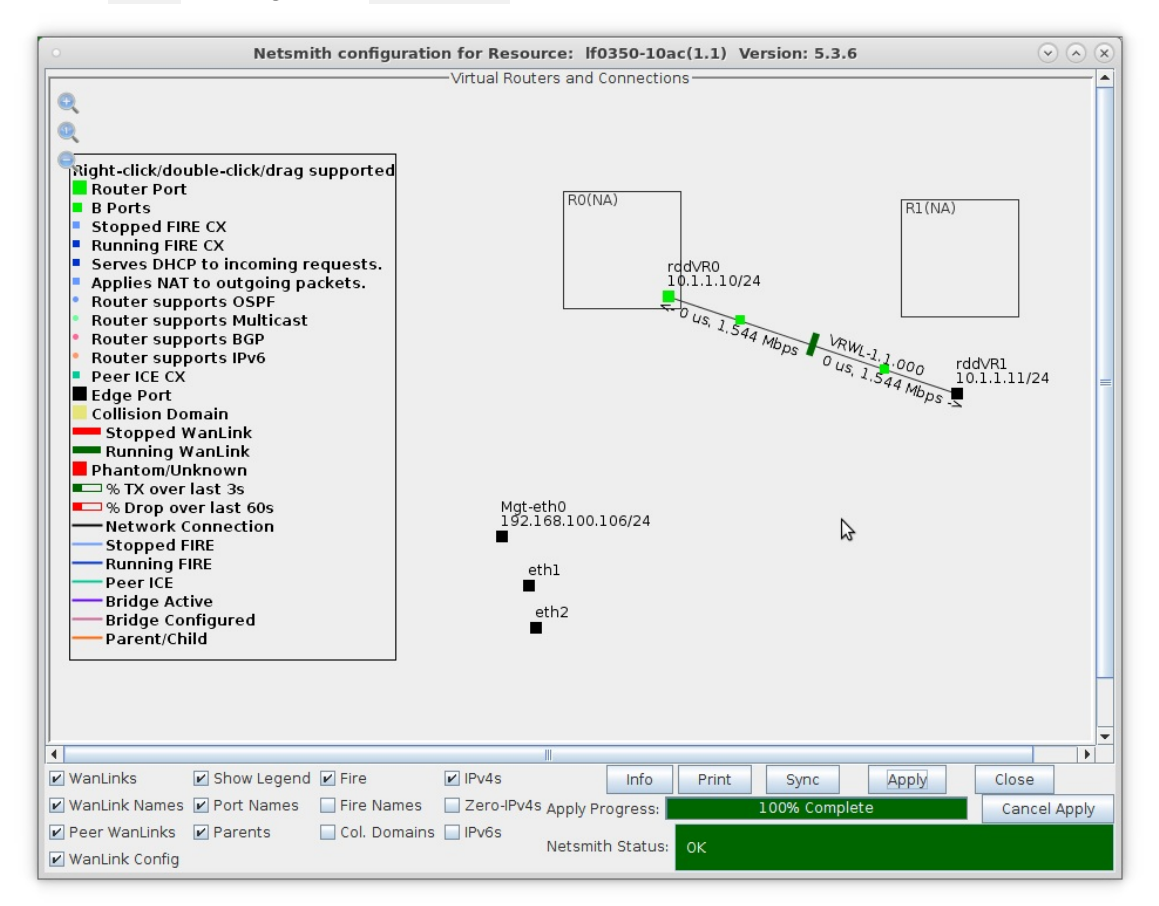

E. Left-click rddVR1 and drag it inside Router R1(2)

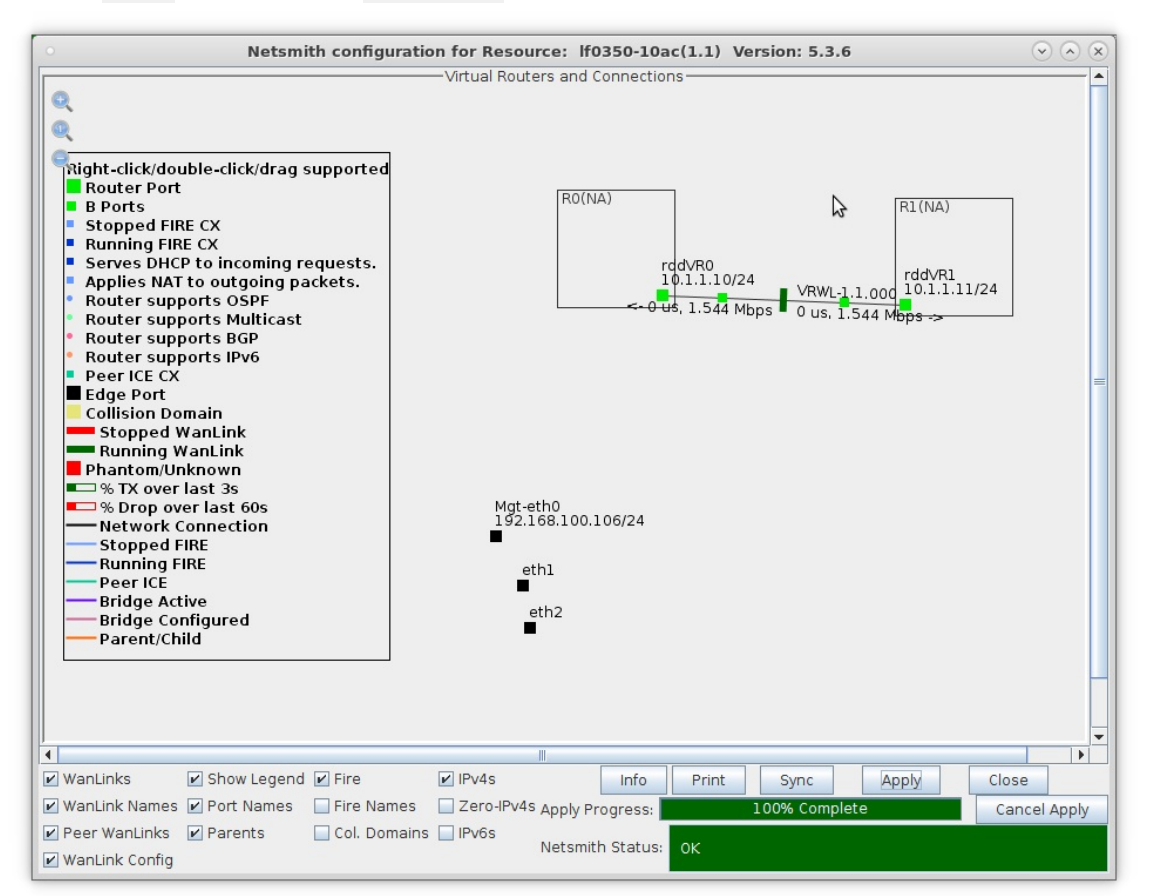

F. Apply your changes in Netsmith

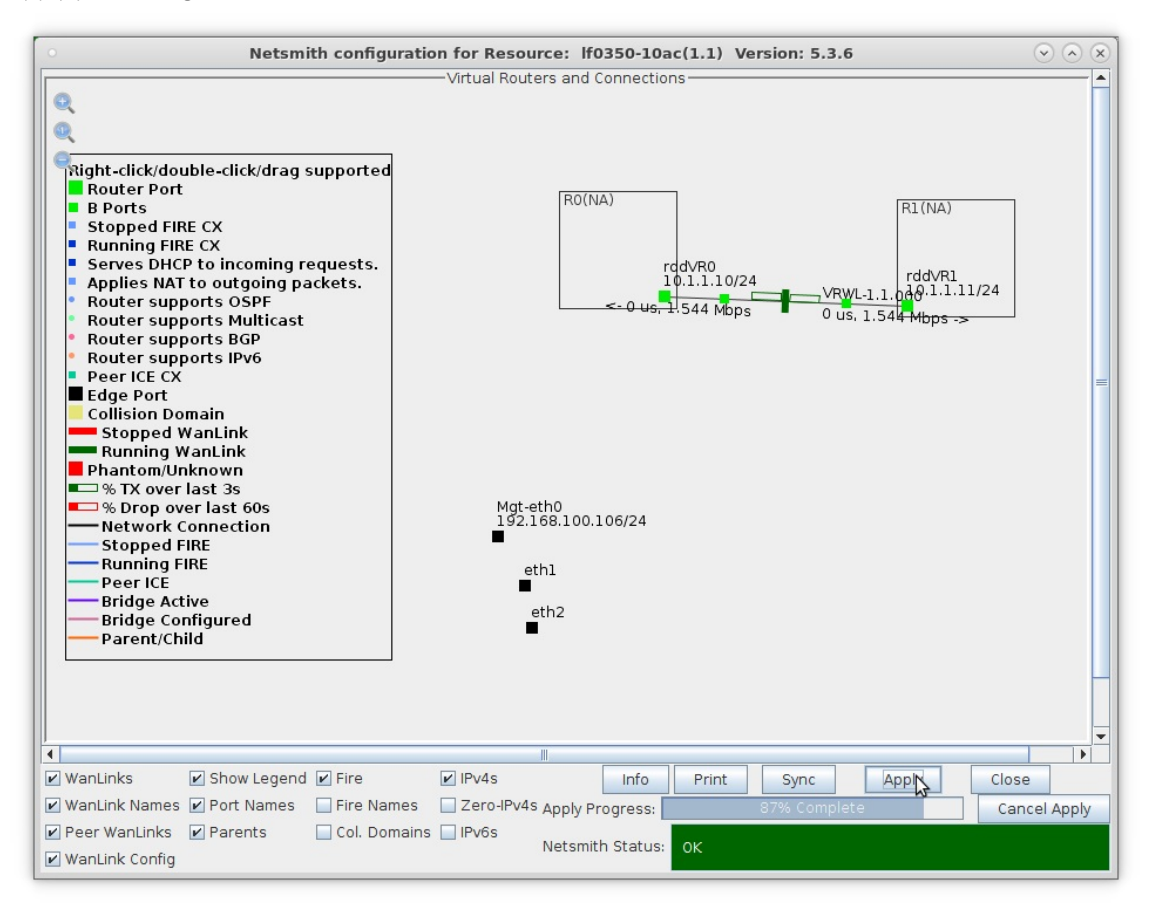

- 6. Setup the external interfaces.
  - A. Right-click port eth1 and select Modify Port

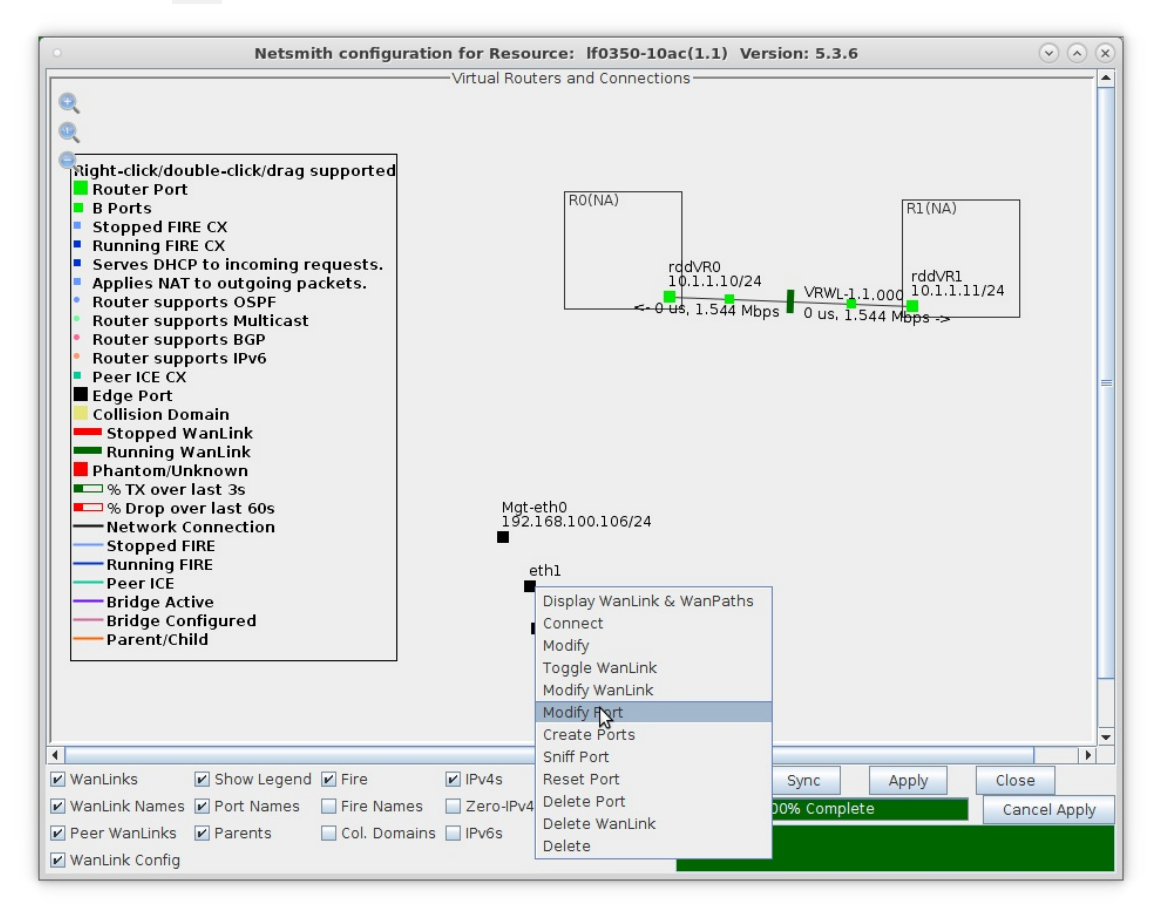

B. Setup eth1 with a valid IP address and IP mask that is on the same network as the WanPath entry points ep-1 and ep-3

|                                             |                                     | eth1 (lf0                                   | 350-10ac) Confi                                              | gure Settings                                      |          |                                                               | $\odot$                                            |
|---------------------------------------------|-------------------------------------|---------------------------------------------|--------------------------------------------------------------|----------------------------------------------------|----------|---------------------------------------------------------------|----------------------------------------------------|
|                                             | Current: LINK-<br>Driver Info: Port | UP 1000bt-FD AUTO-N<br>Type: Ethernet Drive | Port Status Info<br>NEGOTIATE Flow-Co<br>er: igb(5.4.0-k) Bu | ormation<br>ontrol PROMISC<br>is: 0000:02:00.0 Cur | n: 2.50  | GT/s xl Max: 2.5GT/s xl                                       | ₽                                                  |
|                                             |                                     |                                             | Port Configu                                                 | ables                                              |          |                                                               |                                                    |
| Enable<br>Set IF Down                       | Down                                | General Inf                                 | terface Settings                                             |                                                    | 1        | Port Rates                                                    | Advert Rates -                                     |
| Set TX Q Len                                | DHCP-IPv6                           | DHCP Release                                | DHCP Vendor ID:<br>DHCP Client ID:                           | None<br>None                                       | -        | 0 100bt-FD<br>0 100bt-FD<br>0 1000-FD<br>0 10G-FD<br>0 40G-FD | <ul> <li>✓ 100bt-HD</li> <li>✓ 100bt-FD</li> </ul> |
| Set Offload<br>Set Rate Info<br>Set PROMISC | DNS Servers:<br>IP Address:         | BLANK<br>172.1.1.1/24                       | Peer IP:<br>Global IPv6:                                     | NA<br>DELETED                                      |          | Autonegotiate     Renegotiate                                 | ✓ 1000-FD ☐ 10G-FD 40G-FD                          |
| Set Rx-All/FCS                              | IP Mask:<br>Gateway IP:<br>Alias:   | 255.255.255.0<br>0.0.0.0                    | Link IPv6:<br>IPv6 GW:                                       | DELETED<br>DELETED                                 |          | Restart Xcvr PROMISC                                          | Flow-Control                                       |
| Set Bridge Info                             | MAC Addr:<br>Br Cost:               | 00:0d:b9:47:10:ad                           | TX Q Len<br>Priority:                                        | 1000<br>Ignore                                     |          | RX-ALL                                                        | TSO Enabled                                        |
|                                             | Rpt Timer:<br>CPU Mask:             | slower (30 s) 🔻                             | Watchdog:                                                    | 0<br>NONE                                          |          | Bypass NOW!                                                   | GSO Enabled                                        |
| RADIUS                                      |                                     |                                             |                                                              |                                                    |          | Bypass Disconnect                                             | GRO Enable                                         |
|                                             | Print V                             | ew Details                                  | Probe Sync                                                   | Apply                                              | <u>0</u> | K <u>C</u> ancel                                              |                                                    |

C. Left-click port eth1 and drag it inside Router R0(1)

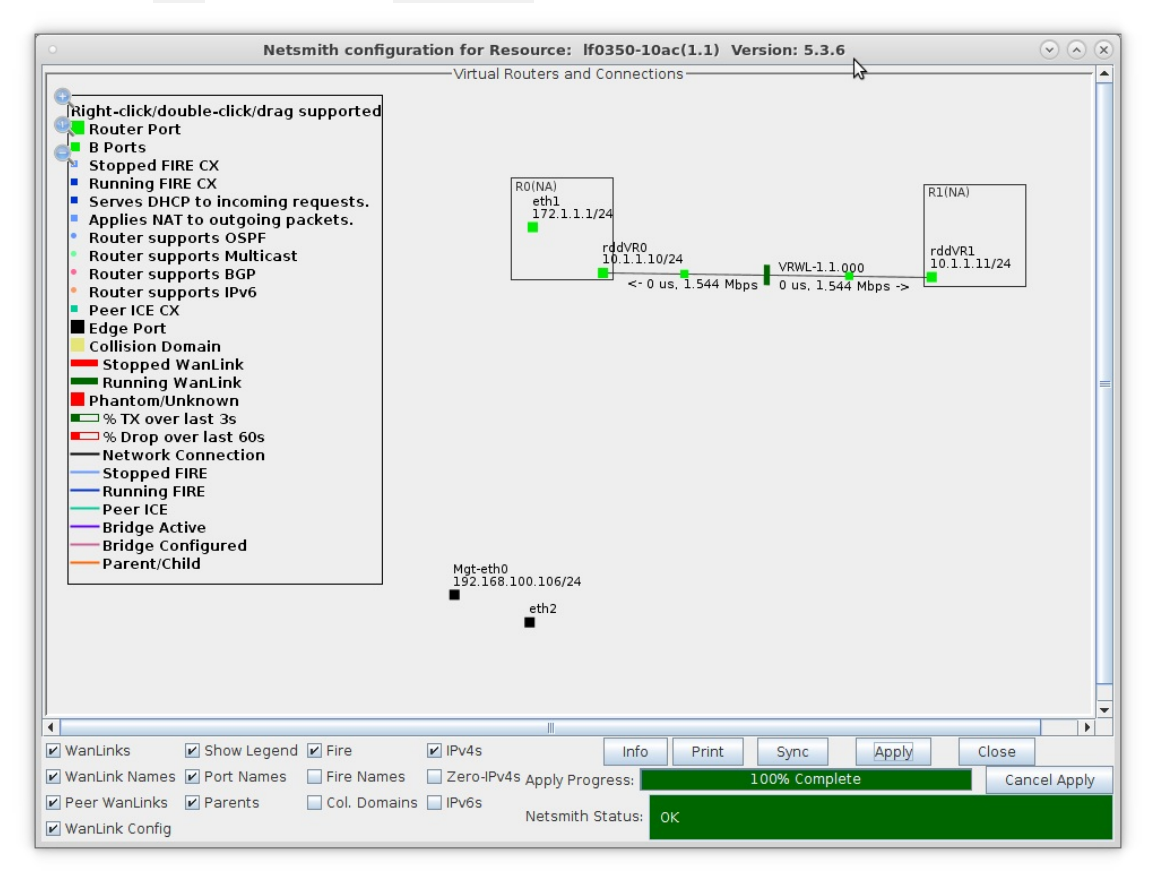

D. Setup eth2 with a valid IP address and IP mask that is on the same network as the WanPath entry points ep-2 and ep-4

|                |                   | eth2 (IfO           | Port Status Info    | ormation            |         | \$                      |              |
|----------------|-------------------|---------------------|---------------------|---------------------|---------|-------------------------|--------------|
|                | Current: LINK-    | UP 1000bt-FD AUTO-  | NEGOTIATE Flow-Co   | ontrol PROMISC      |         |                         |              |
|                | Driver Info: Port | Type: Ethernet Driv | er: igb(5.4.0-k) Bu | IS: 0000:03:00.0 CI | ur: 2.5 | GT/s x1 Max: 2.5GT/s x1 |              |
|                |                   |                     | Port Configu        | rables              |         |                         |              |
|                |                   | General In          | terface Settings    |                     | 1       | Port Rates              | Advert Rates |
| Set IF Down    |                   |                     |                     |                     |         | O 10bt-HD               | ₽ 10bt-HD    |
| Set MAC        | Down              | Aux-Mgt             |                     |                     |         | O 100bt-HD              | ₽ 10bt-FD    |
| Set TX Q Len   | DHCP-IPv6         | DHCP Release        | DHCP Vendor ID:     | None                | -       | 0 1000t-FD<br>0 1000-FD | ✓ 100bt-HD   |
| Set MTU        | DHCP-IPv4         | Secondary-IPs       | DHCP Client ID:     | None                | -       | O 10G-FD<br>O 40G-FD    | ✓ 100bt-FD   |
| Set Offload    | DNS Servers:      | BLANK               | Peer IP:            | NA                  |         | Autonegotiate           | ▶ 1000-FD    |
| Set Rate Info  | IP Address:       | 172.2.2.1           | Global IPv6:        | DELETED             |         | - Penegatista           | 10G-FD       |
|                | IP Mask:          | 255.255.255.0       | Link IPv6:          | DELETED             |         |                         | 40G-FD       |
| Set RX-All/FCS | Gateway IP:       | 0.0.0.0             | IPv6 GW:            | DELETED             |         |                         | Flow-Contro  |
| _ Set Bypass   | Alias:            |                     | MTU:                | 1500                |         |                         | Offload -    |
|                | MAC Addr:         | 00:0d:b9:47:10:ae   | TX Q Len            | 1000                |         |                         | TSO Enable   |
| Set CPU Mask   | Br Cost:          | Ignore 🗸 🗸          | Priority:           | Ignore              | -       |                         | UFO Enable   |
|                | Rpt Timer:        | medium (8 s) 🖵      | Watchdog:           | 0                   | -       |                         | GS0 Enable   |
| FTP            | CPI I Mask        | NO-SET              | WiEi Bridge         | NONE                |         | Dupass Fower-OF         | LRO Enable   |
| RADIUS         | or o mana         |                     | _ mir bridge.       |                     |         |                         | GRO Enable   |
|                |                   |                     |                     |                     |         | C bypass bisconnect     |              |
|                |                   |                     |                     |                     |         |                         |              |
|                | Print Vi          | ew Details          | Probe Sync          | Apply               | 0       | K <u>C</u> ancel        |              |

E. Drag eth2 inside Router R1(2) and Apply changes in Netsmith

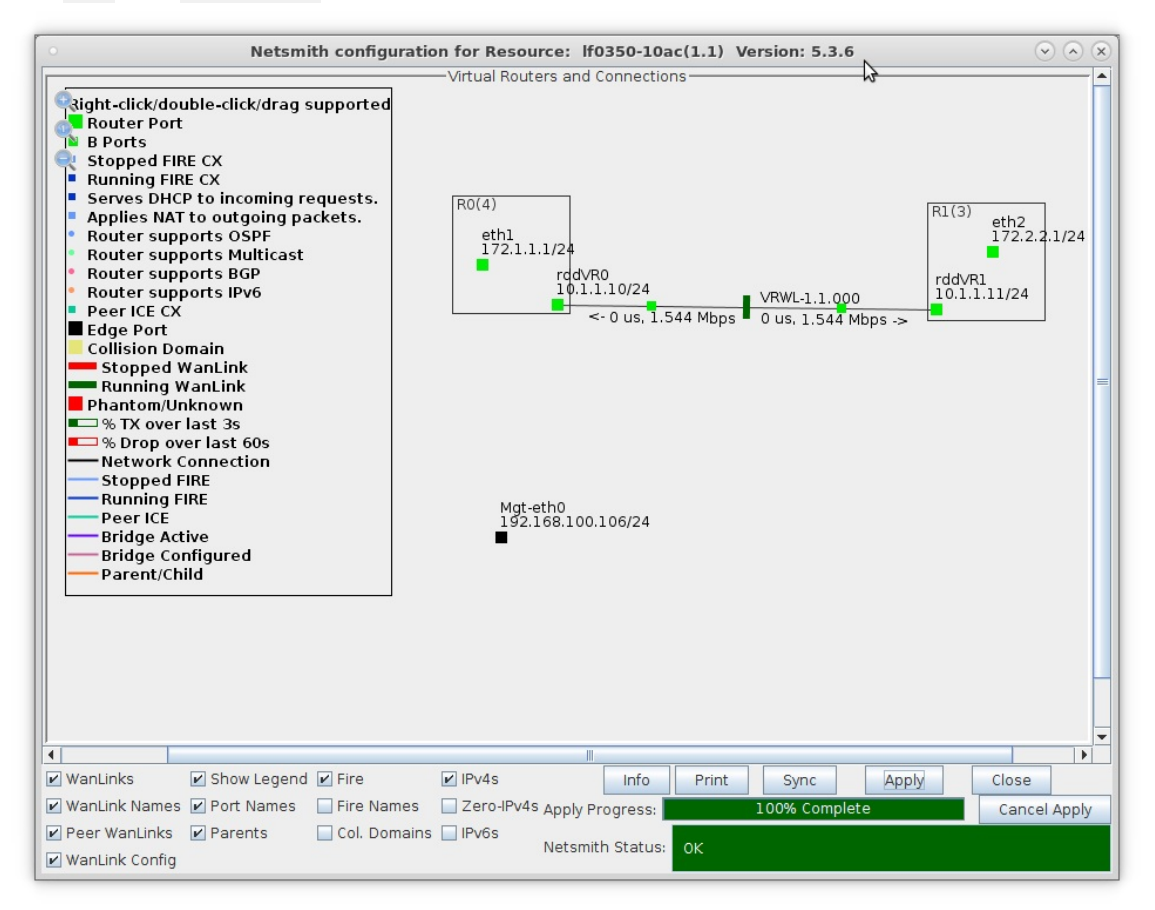

For more information see LANforge-GUI User Guide: WanLinks

7. Run traffic to LANforge-ICE ports eth1 and eth2, then display results. Refer to the LANforge FIRE Cookbook to run traffic.

A. Right-click the WanLink and select Display Wanlink & WanPaths

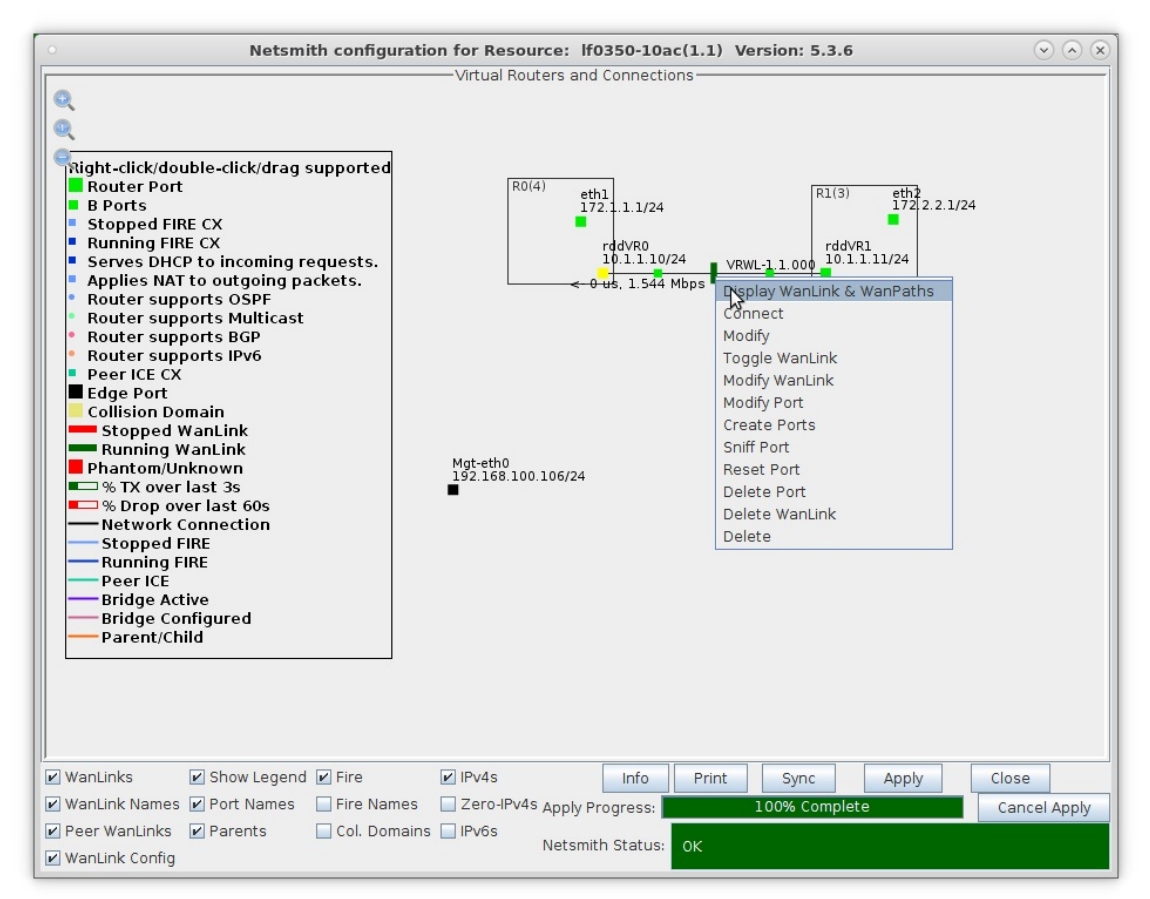

B. The lower half of the WanLink display shows traffic passing on WanPath entry points ep-3 and ep-4 and other IP address are excluded from passing on the WanLink

| Cross Connect: VRWL-1.1.000 Manager: 192.168.100.224 . |                                                          |                |               |                 |                                      |              |              |               |            | _ = ×            |  |  |
|--------------------------------------------------------|----------------------------------------------------------|----------------|---------------|-----------------|--------------------------------------|--------------|--------------|---------------|------------|------------------|--|--|
|                                                        | — Endpoir                                                | nt: VRWL-1.1.0 | 00-A (1.1.5   | .1) ——          | Endpoint: VRWL-1.1.000-B (1.1.7.2) - |              |              |               |            |                  |  |  |
| 0 B                                                    | WAN Speed                                                | : 1544000      | bps TX:       | 16202           |                                      | WAN Speed    | 1: 1544000   | bps TX:       | 16213      | 0 B              |  |  |
|                                                        | bps RX:                                                  | 12160          | TX Pkts:      | 51              |                                      | bps RX:      | 12152        | TX Pkts:      | 51         |                  |  |  |
|                                                        | Dropped:                                                 | 0              | Duplicated    | : 0             |                                      | Dropped:     | 0            | Duplicate     | d: 0       |                  |  |  |
|                                                        | Reordered:                                               | 0              | TX Failed:    | 0               |                                      | Reordered:   | 0            | TX Failed:    | 0          |                  |  |  |
|                                                        |                                                          |                |               |                 |                                      |              |              |               |            |                  |  |  |
|                                                        | 4 GB                                                     |                |               |                 | - 1                                  |              |              |               | 4 GB       |                  |  |  |
|                                                        | 64 KB -                                                  |                |               |                 |                                      |              |              |               | - 64 KB    |                  |  |  |
|                                                        | 256 B -                                                  |                |               |                 |                                      |              |              |               | - 256 B    |                  |  |  |
|                                                        | Rx Bytes Dropped [Record-Dropped] Rx Bytes Dropped [Reco |                |               |                 |                                      |              |              |               | 0.6        |                  |  |  |
|                                                        | in ones propped (record propped)                         |                |               |                 |                                      |              |              |               |            |                  |  |  |
|                                                        | 1.544 Mbps                                               |                |               |                 | - 1                                  |              |              |               | 1.544 N    | lbps             |  |  |
|                                                        | 1.158 Mbps -                                             |                |               |                 |                                      |              |              |               | - 1.158 N  | lbps             |  |  |
|                                                        | 386 Kbps -                                               |                |               |                 |                                      |              |              |               | - 386 Kbr  | 25               |  |  |
| 10 KB<br>Backlog                                       | Rx Through                                               | nput (Recorded | 1             |                 | -u-                                  | Rx Throug    | hout (Record | ded]          | 0 bps      | 10 KB<br>Backlog |  |  |
|                                                        |                                                          |                |               |                 |                                      |              |              |               |            |                  |  |  |
|                                                        | T                                                        |                |               | is for Wa       | nLink En                             | dpoint: VRWL | -1.1.000-A   |               |            |                  |  |  |
| ep-1                                                   | 1 X Rate<br>6400                                         |                | 172 1 1       | -Addr<br>100/32 | 172.2.2                              | 100/32       | 0            | O C           | KX Bytes D | ropped Du        |  |  |
| ep-3                                                   | 6400                                                     |                | 172.1.1.      | 101/32          | 172.2.2                              | .101/32      | 48           | 47 72672      | 71158      | 0                |  |  |
|                                                        |                                                          |                |               |                 |                                      |              |              |               |            |                  |  |  |
|                                                        |                                                          |                |               |                 |                                      |              |              |               |            |                  |  |  |
| •                                                      |                                                          |                |               |                 |                                      |              |              |               |            | •                |  |  |
|                                                        |                                                          |                |               | hs for Wa       | unLink En                            | dpoint: VRWL | -1.1.000-B   |               |            |                  |  |  |
| Name                                                   | Tx Rate                                                  | Stop ! !!      | Source        | -Addr           | Des                                  | t-Addr       | Tx Pkts   Rx | Pkts TX Bytes | RX Bytes D | ropped Du        |  |  |
| ep-2                                                   | 6400                                                     |                | 172.2.2.      | 100/32          | 172.1.1                              | 100/32       | 0            | 0 0           | 0          | 0                |  |  |
| ep-4                                                   | 6400                                                     |                | ]   172.2.2.3 | 101/32          | 172.1.1                              | 101/32       | 48           | 47 72672      | 71158      | 0                |  |  |
|                                                        |                                                          |                |               |                 |                                      |              |              |               |            |                  |  |  |
|                                                        |                                                          |                |               |                 |                                      |              |              |               |            |                  |  |  |
|                                                        |                                                          |                |               |                 |                                      |              |              |               |            | •                |  |  |
| Dis                                                    | play Selected                                            | d Paths        |               |                 |                                      | Modify       | Refre        | esh C         | lear       | Close            |  |  |

C. Select a WanPath and click Display Selected Paths in the lower left corner of the WanLink display window

| 🎒 War          | Path: ep-3      | WanLink:  | VRWL-1.1.00 | 0-A _  |    | × |  |  |  |  |  |
|----------------|-----------------|-----------|-------------|--------|----|---|--|--|--|--|--|
| Endpoint ep-3- |                 |           |             |        |    |   |  |  |  |  |  |
| 0 B            | WAN Speed       | 64000     | bps TX:     | 12170  |    |   |  |  |  |  |  |
|                | bps RX:         | 12170     | TX Pkts:    | 107    |    |   |  |  |  |  |  |
|                | Dropped:        | 0         | Duplicated: | 0      |    |   |  |  |  |  |  |
|                | Reordered:      | 0         | TX Failed:  | 0      |    |   |  |  |  |  |  |
|                |                 |           |             |        |    |   |  |  |  |  |  |
|                | 4 GB<br>16 MB - |           |             |        |    |   |  |  |  |  |  |
|                | 64 KB -         |           |             |        |    |   |  |  |  |  |  |
|                | 256 B           |           |             |        | _  |   |  |  |  |  |  |
|                | Rx Bytes Di     | ropped    |             |        |    |   |  |  |  |  |  |
|                |                 |           |             |        |    |   |  |  |  |  |  |
|                | 1003-0094       |           |             |        |    |   |  |  |  |  |  |
|                | 64 Kbps         |           |             |        | _  |   |  |  |  |  |  |
| 1 KB           | 0 bps           | ահա տոհ ւ | հաետոեստիս  | I huld | սե |   |  |  |  |  |  |
| Backlog        | Rx Through      | put       |             |        |    |   |  |  |  |  |  |
| <u>,</u>       | Close           |           |             |        |    |   |  |  |  |  |  |

For more information see LANforge-GUI User Guide: WanLinks

Candela Technologies, Inc., 2417 Main Street, Suite 201, Ferndale, WA 98248, USA www.candelatech.com | sales@candelatech.com | +1.360.380.1618